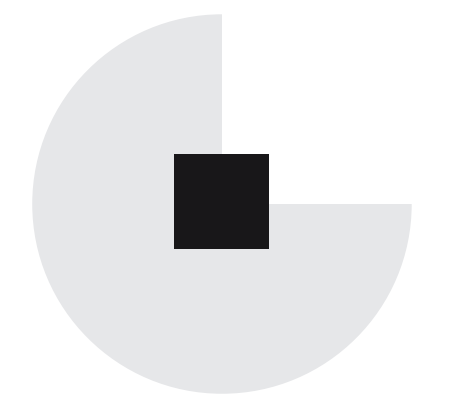

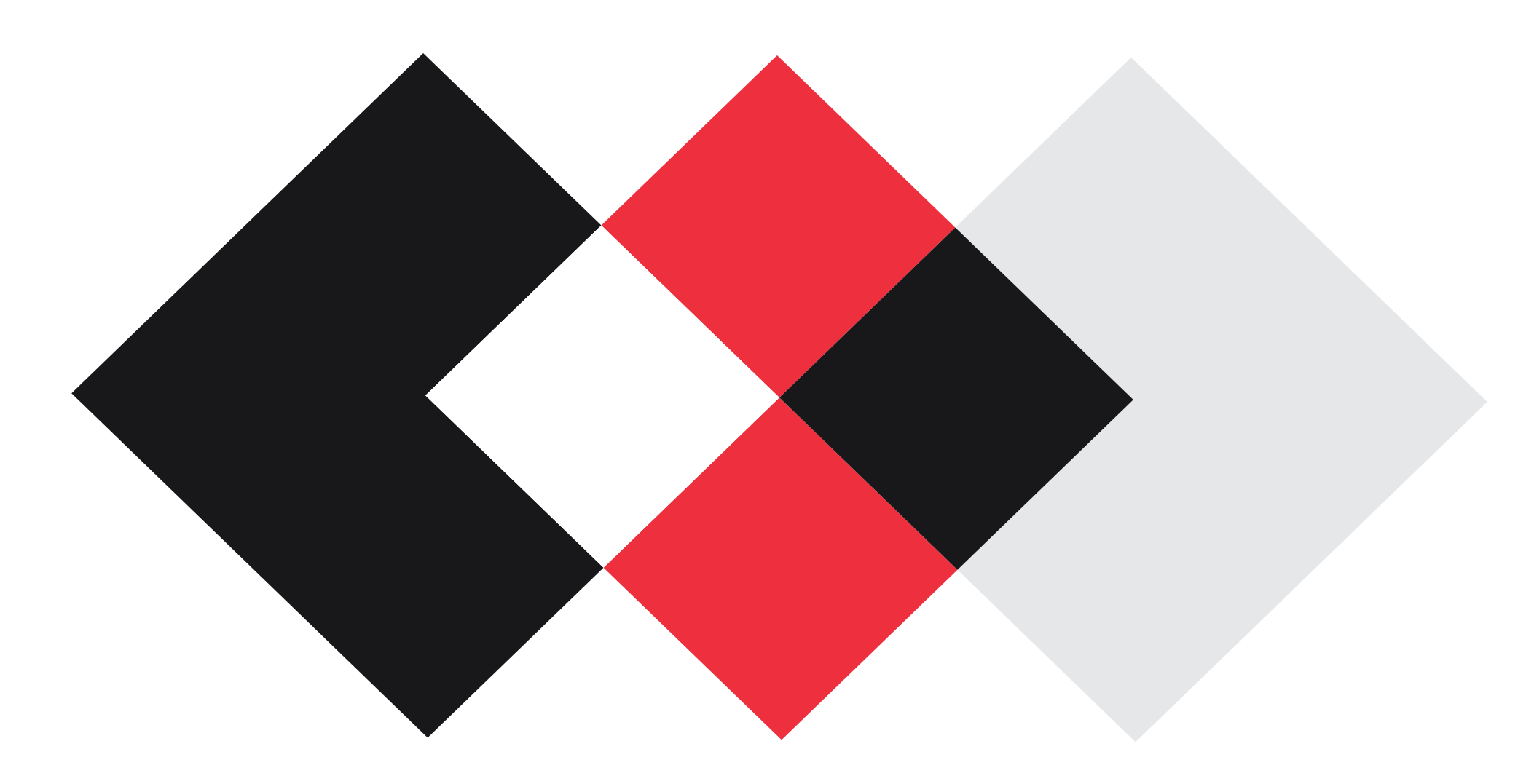

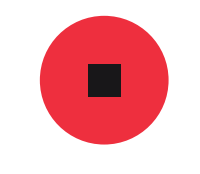

# Manual de uso Web

**CLIENTE:** Floristeria Nerine **PROYECTO:** Tienda Oline

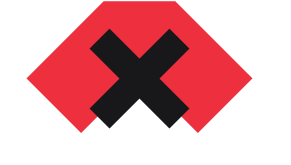

#### AGENCIA CREATIVA

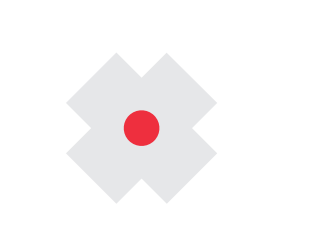

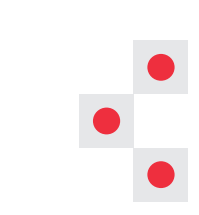

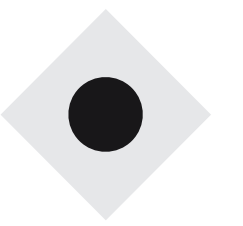

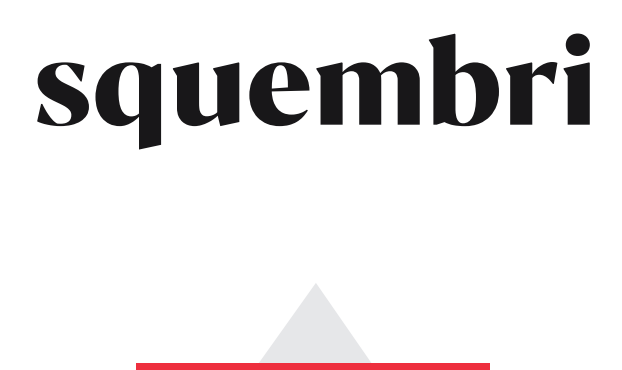

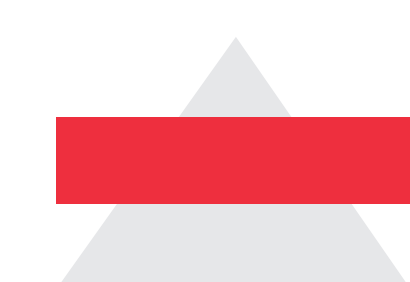

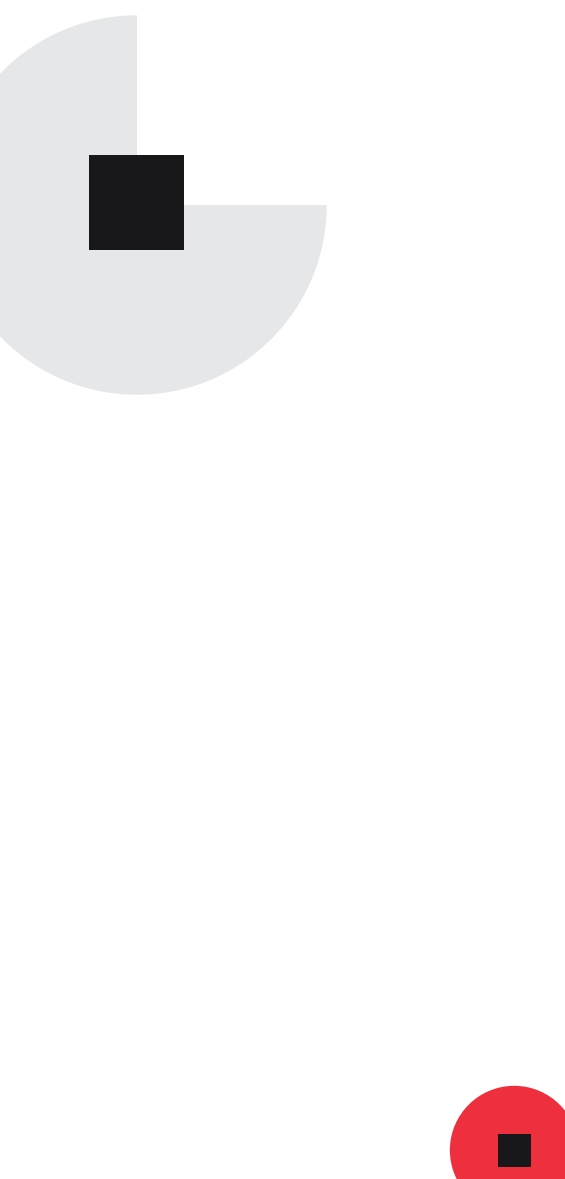

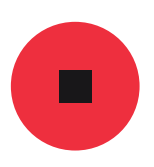

# Indice de contenidos

- 03 ACCESO A PÁGINA WEB
- 05 GESTIÓN GENERAL DE LA WEB
- 09 GESTIÓN DE SLIDER EN HOME
- 10 GESTIÓN DE PORTFOLIO
- 12 GESTIÓN DE OPINIONES
- **15** AÑADIR PRODUCTOS
- Creación de packs 18
- Modificar precios en otras monedas 21
- 23 WOOCOMMERCE
- Informes 24
- Cupones 25
- 26 IDIOMAS
- 26
- Traducción de textos 28
- Cambiar idioma de una cadena 29

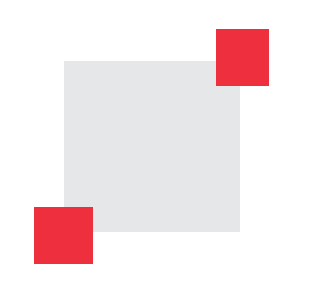

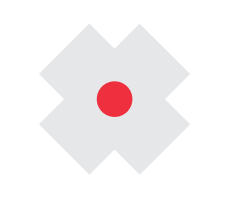

06 PASOS GENERALES EN LA GESTIÓN DE CONTENIDOS

• Duplicación de entradas/productos/páginas

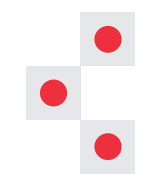

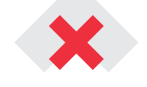

### Acceso a página web

| Ahora estás desconectado.               |     |
|-----------------------------------------|-----|
|                                         |     |
| Nombre de usuario o dirección de correo |     |
|                                         |     |
| O a retrace a <sup>m</sup> a            | , / |
| Contrasena                              |     |
|                                         |     |
| Recuérdame Acceder                      |     |
|                                         |     |
|                                         |     |
| ¿Olvidaste tu contraseña?               |     |

← Volver

Panel de administración: http://nerine.misquembri.com
Página web: http://nerine.misquembri.com/gestion-nerine
Usuario: nerine
Pass: )\$Dcf^GrN5JBmWV7Tf9XD4&8

Para acceder a la página de administración de nuestro wordpress debemos usar la URL de acceso que podemos encontrar justo encima de este párrafo. En esta página tendremos un recuadro como el siguiente para acceder al panel de administración mediante nuestro usuario y contraseña.

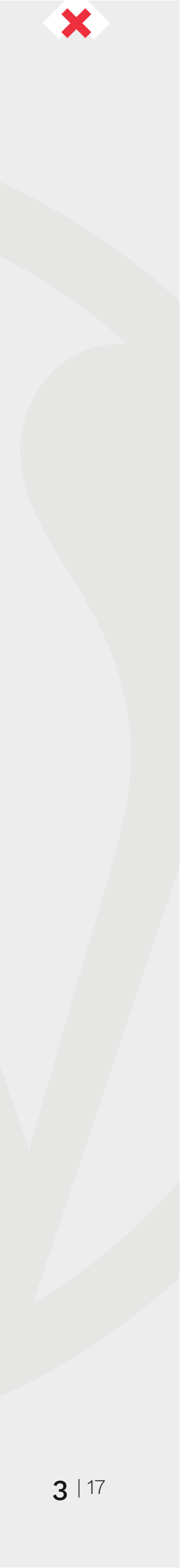

### Una vez dentro, este es nuestro panel de Wordpress:

| 1            | ô                        | 🕂 2 📮 0 🕂 Añadir Maintenance is On Modifica                                                         | r Dator | Español 🤀                                                            |       |            |
|--------------|--------------------------|----------------------------------------------------------------------------------------------------|---------|----------------------------------------------------------------------|-------|------------|
| <b>0</b> E   | iscritorio 🔸             | Escritorio                                                                                          |         |                                                                      |       |            |
| Inicia       | 0                        |                                                                                                    |         |                                                                      |       |            |
| Actu         | alizaciones 🙆            | Aprenda a traducir multimed                                                                         | ia      |                                                                      |       |            |
| <i>*</i> •   | intradas                 | WPML le permite usar diferentes eler<br>pasos adicionales.                                          | nentos  | multimedia (imágenes, etc.) para el contenido traducido. El proci    | eso d | e Traducc  |
| Ø 1          | arjetas regalo           | Antes de empezar, le recomendamos                                                                   | que ci  | antrole <u>Documentación de Traducción de multimedia</u> 🖉. Luego, p | odrá  | cerrar est |
| 93 N         | Medias                   |                                                                                                    |         |                                                                      |       |            |
| 🍺 P          | ×áginas                  |                                                                                                    |         |                                                                      |       |            |
| <b>P</b> c   | Comentarios              |                                                                                                    |         |                                                                      |       |            |
| <b>η</b> φ τ | festimonios              | ¡Bienvenido a WordPress!                                                                            | ae co   |                                                                      |       |            |
|              | Contacto 🚺               | rientos recopitado algunos entaces para que pued                                                    | na cu   | inghadi.                                                             |       |            |
|              |                          | Comienza                                                                                            |         | Siguientes pasos                                                     |       |            |
| C V          | NooCommerce              |                                                                                                    |         | Edita tu página de inicio                                            |       |            |
| 📦 P          | roductos                 | Personaliza tu sitio                                                                                |         | + Añade páginas adicionales                                          |       |            |
| p 1          | Apariencia               | o cambia tu tema por completo                                                                       |         | 🔯 Ver tu sitio                                                       |       |            |
| ¥ Y          | лтн                      |                                                                                                    |         |                                                                      |       |            |
| <i>≸e</i> P  | Augins 😰                 | De un vistazo                                                                                       |         | Borrador rápido                                                      | A.    |            |
| 4 U          | Jsuarios                 | 📌 9 entradas 📲 41 páginas                                                                           |         | Titulo                                                               |       |            |
| de r         | Ierramientas             | 4 comentarios                                                                                       |         |                                                                      |       |            |
|              | Vjustes                  | WordPress 5.3 está funcionando con el tema Mediterranean                                            |         | Contenido                                                            | -     |            |
| ₩ C<br>P     | Campos<br>Personalizados | Spirit Theme.<br>Motores de búsqueda disuadidos                                                     |         | ¿En qué estás pensando?                                              | ٦     |            |
| ф к<br>s     | vlediterranean<br>Spirit | Akismet bloquea el spam que aperezca en tu blog.<br>En este momento no hay nada en la cola de spam. |         |                                                                      |       |            |
| 88 C         | CPT UI                   |                                                                                                    |         | Guardar borrador                                                     |       |            |

Wordp vamo: eción de multimedia está integrado co nen la d Más accion @ Activa c @ Aprend

A la izquierda tenemos el menú principal de Wordpress y a la derecha sobre el fondo gris vamos a encontrar la sección de Wordpress en la que nos encontremos.

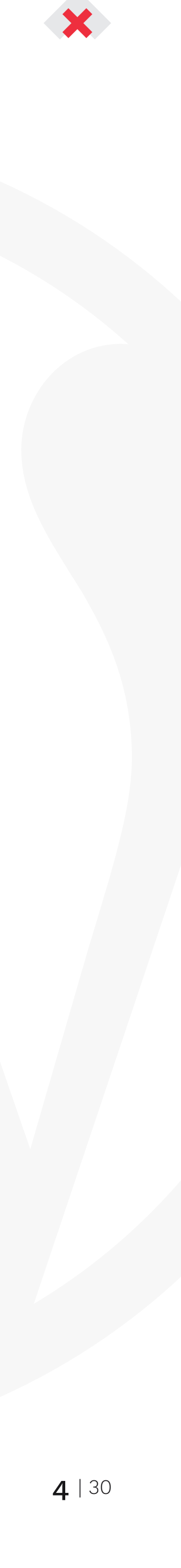

# Gestión general de la web

#### APARTADO ' FLORISTERÍA NERINE':

| Escritorio               |                                                        |       |
|--------------------------|--------------------------------------------------------|-------|
|                          | Datos de la empresa                                    |       |
| 🖈 Entradas               |                                                        |       |
| 9; Medios                | Telefono fijo                                          | Telet |
| Páginas                  | 958 20 66 70                                           | 648   |
| Comentarios              |                                                        |       |
| DS Store                 | Datos de Redes Sociales                                |       |
| 🖈 Vehículos              | Facebook                                               |       |
| Contact                  | http://localhost/citroen/wp-admin/admin.php?page=datos |       |
| 🔊 Apariencia             | Linkedin                                               |       |
| 🖌 Plugins 🙆              | http://localhost/citroen/wp-admin/admin.php?page=datos |       |
| 👗 Usuarios               |                                                        |       |
| 🖋 Herramientas           | Datos de código                                        |       |
| 🗄 Ajustes                | Google Analytics                                       |       |
| Campos<br>Personalizados |                                                        |       |
| Citroen                  |                                                        |       |

En este apartado podemos gestionar datos como:

- Teléfono
- Móvil
- Dirección
- Redes sociales
- Y por último, los datos de Google analytics

- fono móvil
- 8 274 476

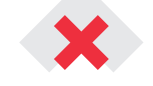

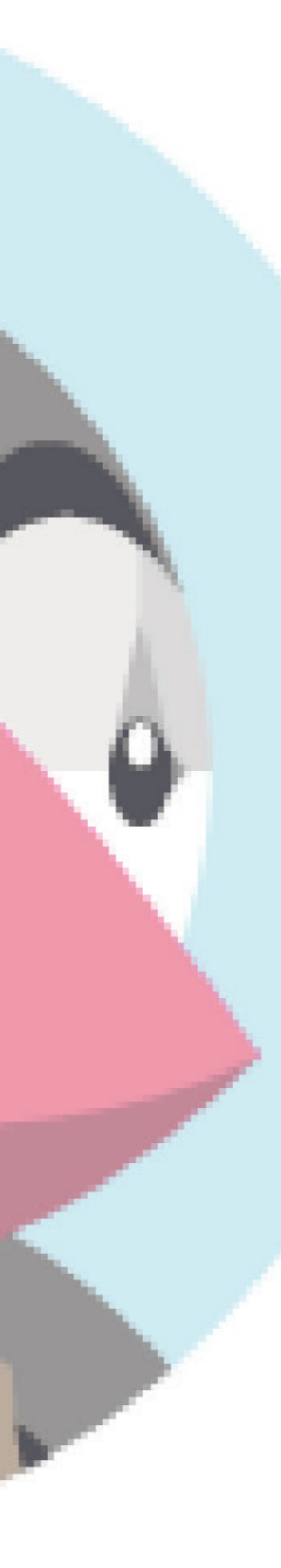

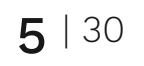

### Gestión de secciones en homepage. Pasos generales en la gestión de contenidos

#### ENTRAMOS EN SU RESPECTIVO APARTADO EN EL MENÚ:

| 📌 Posts                                    | Posts Add Nev                                                   | v                       |                                    |         |                                  |          |       |
|--------------------------------------------|-----------------------------------------------------------------|-------------------------|------------------------------------|---------|----------------------------------|----------|-------|
| All Posts<br>Add New<br>Categories<br>Tags | The WPML Media<br>All (9)   Published (<br>English (7)   Spanis | 9)<br>9)<br>9 (2)   All | on setup is almos<br>languages (9) | st comp | elete. Click <u>here</u> to fini | sh the s | etup. |
| 9; Media                                   | Bulk Actions                                                    | Apply                   | All dates                          | \$      | All Categories                   | \$       | Filt  |
| <ul><li>Pages</li><li>Comments</li></ul>   | Lorem ipsun                                                     | n in dolor              | set amet conse                     | ecuetu  | m                                |          |       |

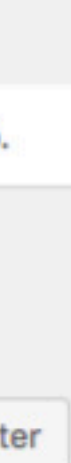

O bien, editar uno ya creado entrando en el mismo. Dentro del elemento tenemos las siguientes opciones:

Una vez dentro podemos crear un nuevo elemento:

Asignar imagen destacada a través de este apartado:

#### Featured Image

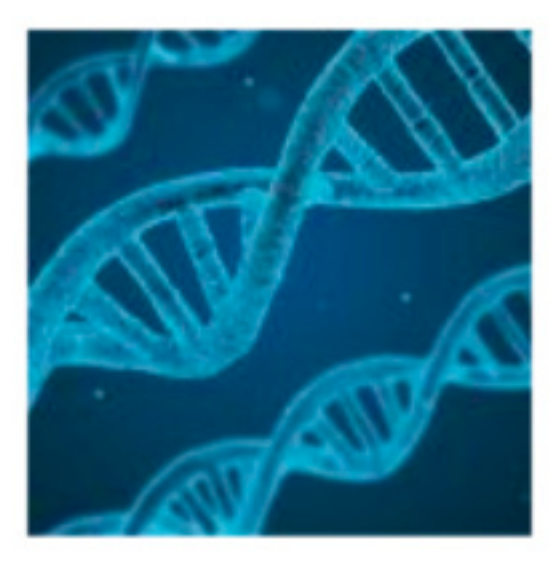

Replace image

Remove featured image

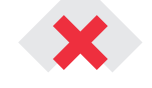

Entradas Añadir nueva

**6** | 30

### Gestión de secciones en homepage. Pasos generales en la gestión de contenidos

Dentro del elemento tenemos las siguientes opciones:

Asignar imagen destacada a través de este apartado:

#### **Featured Image**

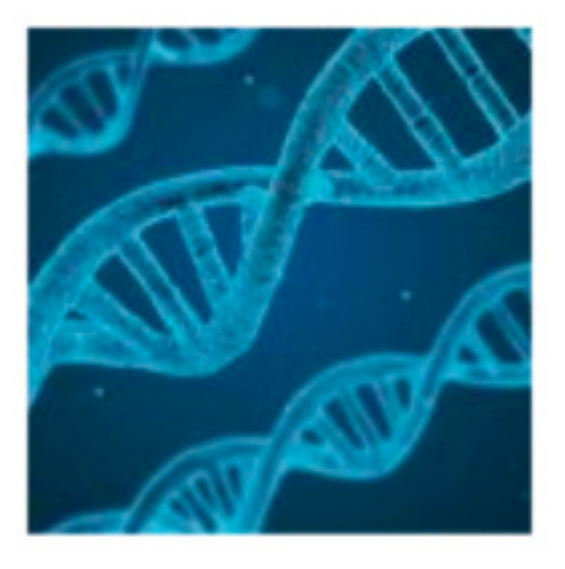

Replace image

Remove featured image

Título y descripción:

### Lorem ipsum in dolor set amet consecuetum

Classic

Proin ex ipsum, facilisis id tincidunt sed, vulputate in lacus. Donec pharetra faucibus leo, vitae vestibulum leo scelerisque eu. Nam enim dolor, porta at ex ut, eleifend tristique metus. Integer sit amet auctor ligula, vel dictum orci. Nam feugiat interdum nisl. Ut id velit ac ante maximus gravida.

En la descripción tenemos varias opciones como (para todas ellas deberemos seleccionar el texto sobre el que se vaya a hacer la acción y después clickar en la acción):

Selección del tipo de elemento que queremos Selección del tipo de elemento que queremos:

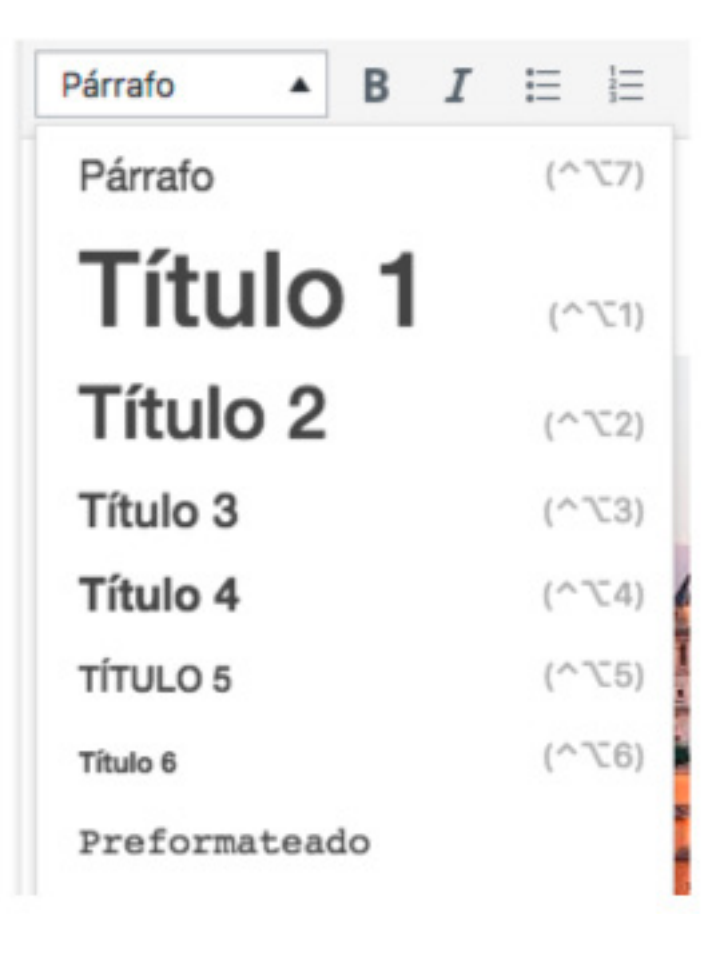

| Negritas y cursivas      | I                                                                                                    |
|--------------------------|----------------------------------------------------------------------------------------------------|
| Listas numéricas y no nu | uméricas 📃 🗏                                                                                                    |
| Alineación del texto 📃   | : ± ±                                                                                                    |
| Enlaces 🥜                |                                                                                                    |
| Imagen 🧐 Añadir objeto   |                                                                                                    |
| Selección de categorías  | Categorías          Noticias Citroën         Consejos útiles         Noticias sectoriales         Sin categoría |

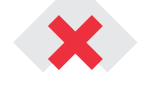

**7** | 30

^

### Gestión de secciones en homepage. Pasos generales en la gestión de cont

Al finalizar la edición tenemos las siguientes opciones:

#### La visibilidad

| Visib | vilidad <u>Pública</u>                                                                                                    |
|-------|----------------------------------------------------------------------------------------------------|
| Visi  | ibilidad de la entrada                                                                                                    |
| 0     | Pública<br>Visible por todos                                                                                                    |
| 0     | Privada<br>Solo visible para administradores<br>y editores del sitio.                                                                       |
| 0     | Protegida con contraseña<br>Protegida con una contraseña<br>que tú elijas. Solo los que tengan<br>la contraseña pueden ver esta<br>entrada. |

#### La fecha de publicación

|      | F   | Publica | ar |    | <u>24 de E</u> | ne, 2019 13:3 |
|------|-----|---------|----|----|----------------|---------------|
| ener | o   | ¢       | 24 | 20 | 19             | ır            |
| 01   | 1.0 | 31      | AN | 4  | PM             |               |

| Y por último p | ublicar              |    |  |
|----------------|----------------------|----|--|
| Solo guardar   | Vista previa Publica | ar |  |
|                |                      |    |  |
|                |                      |    |  |
|                |                      |    |  |

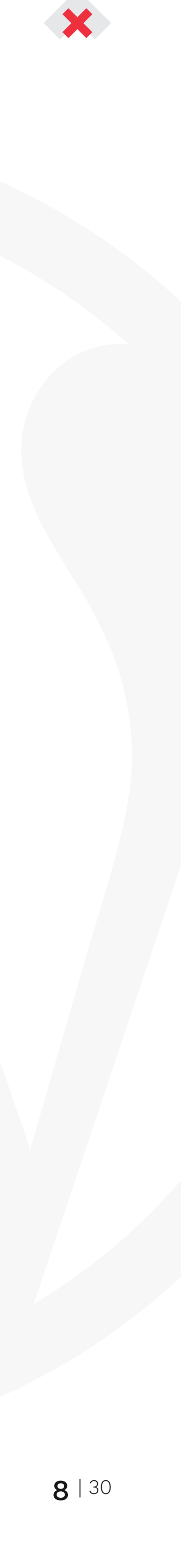

### Gestión de slider en home

Accedemos al apartado 'Productos', una vez dentro veremos los diferentes elementos creados y podemos crear uno nuevo o bien editar uno ya creado.

Debemos realizar las siguientes acciones:

Subimos o seleccionamos una imagen, debe tener un ancho de 1600px

Imagen destacada

~

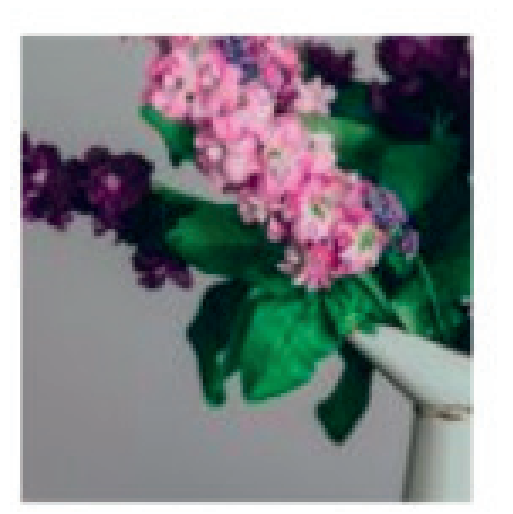

Título del slider y contenido del slider, aparecerá en la parte de abajo del slider

### Floristería Nerine

### Floristería Nerine

Arte florar basado en la naturaleza, el color y textura

Conócenos

+

Los títulos deberán tener todos seleccionado el tipo de encabezado H2 excepto el primer elemento del slider que deberá tener seleccionado el encabezado h1.

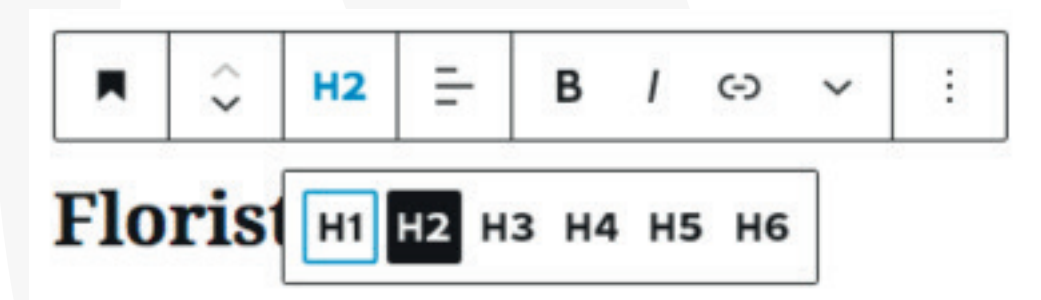

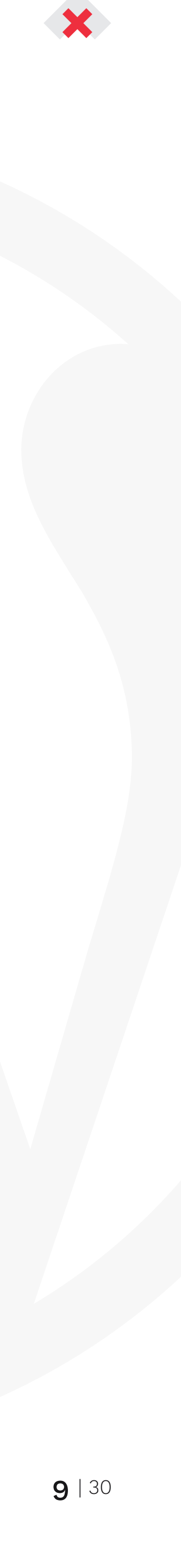

## Gestión de portfolio

Accedemos al apartado 'Portfolio', una vez dentro veremos los diferentes elementos creados y podemos crear uno nuevo o bien editar uno ya creado.

Debemos realizar las siguientes acciones:

Título

### **Sandre & Brett**

Seleccionar imagen que se mostrará en los listados:

Imagen destacada

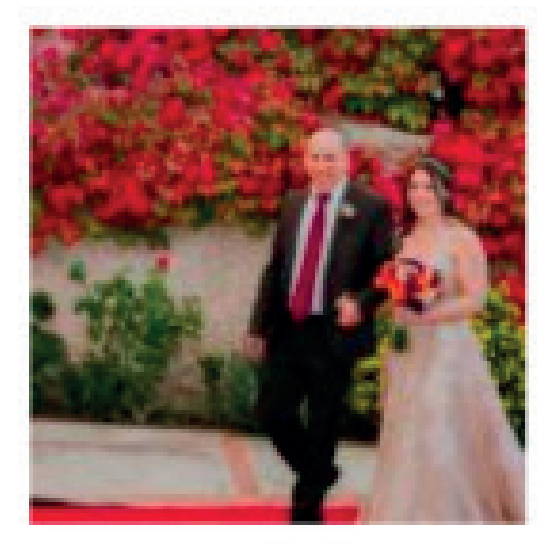

#### Contenido

Imagen de cabecera

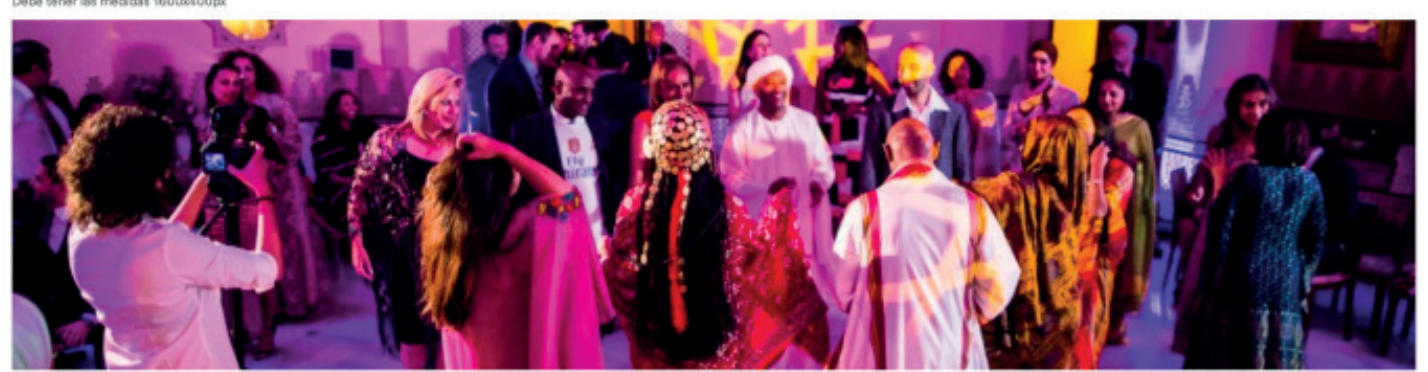

Iremos añadiendo módulos de imagen o galería a través del botón '+':

| +      |         |  |
|--------|---------|--|
| imagen |         |  |
|        |         |  |
| Imagen | Galería |  |

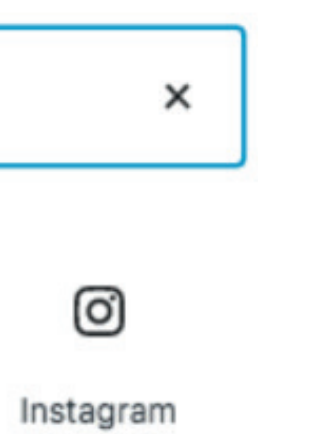

#### Contenido de imágenes

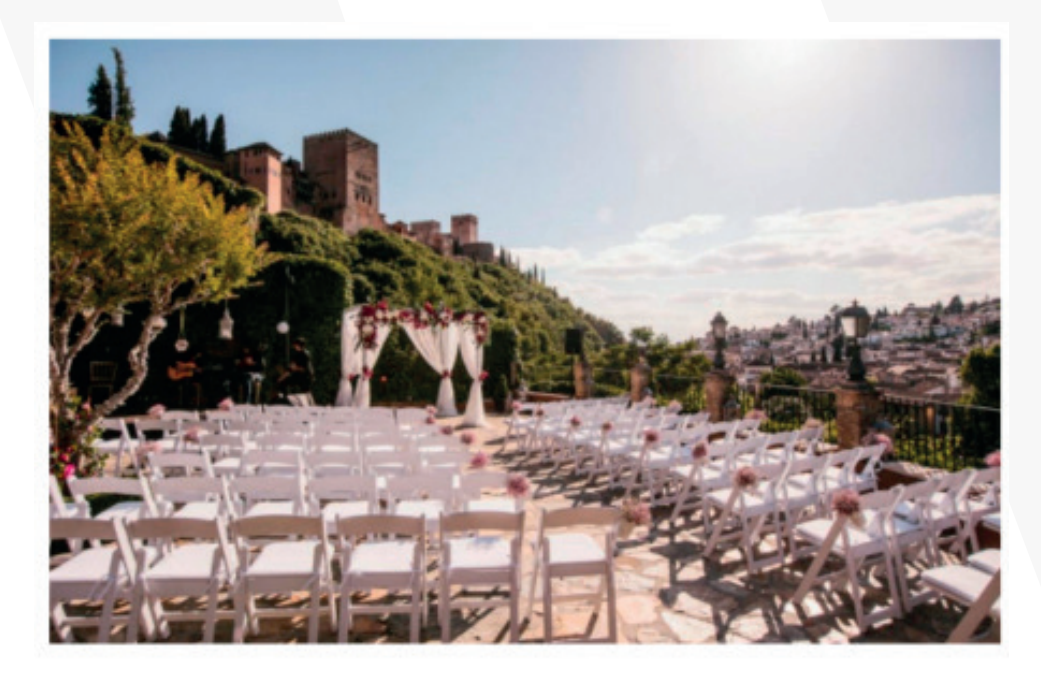

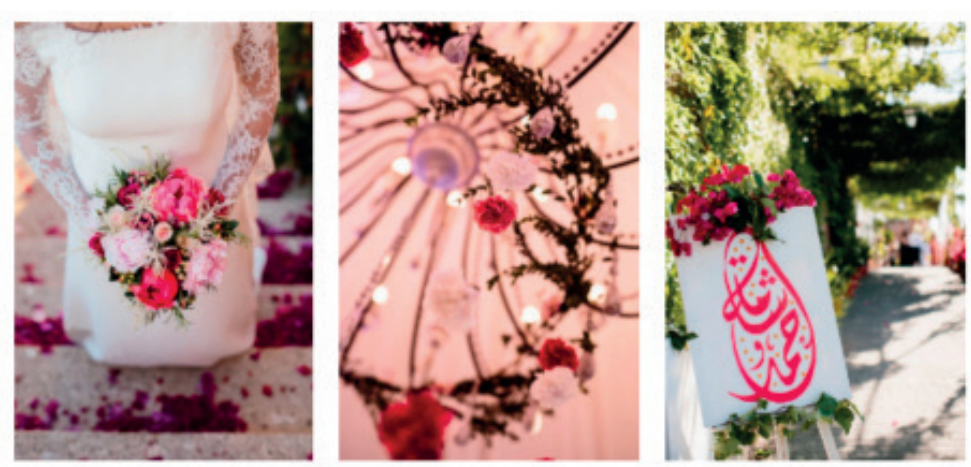

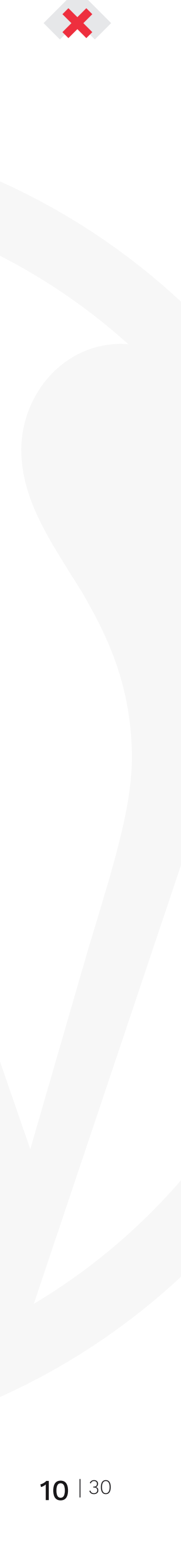

## Gestión de portfolio

Accedemos al apartado 'Portfolio', una vez dentro veremos los diferentes elementos creados y podemos crear uno nuevo o bien editar uno ya creado.

Debemos realizar las siguientes acciones:

#### Contenido

Para las imágenes al 100% utilizaremos la opción de Imagen

Para los módulos de varias imágenes por fila se hacen con la opción de galería, seleccionando el número de columnas

| Ajustes de la galería |   | 1 |
|-----------------------|---|---|
| Columnas              |   |   |
|                       | 2 |   |

Y por último, para el módulo de imagen con texto debajo utilizamos la opción de columnas:

| columnas | × |         |
|----------|---|---------|
|          |   |         |
| Columnas |   | 30 / 70 |

A la izquierda colocamos una imagen y a la derecha una galería de dos columnas.

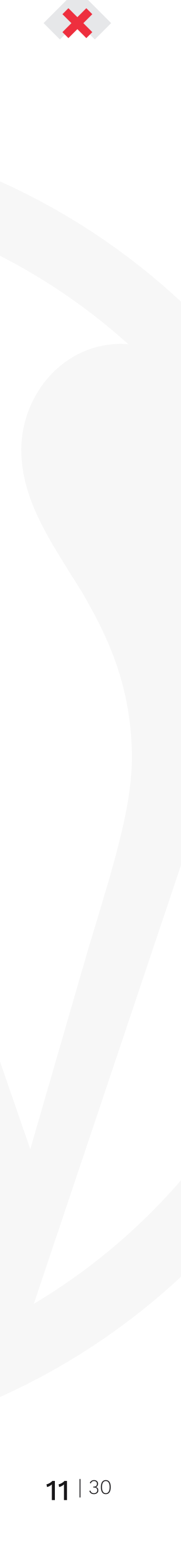

### Gestión de opiniones

Accedemos al apartado 'Opiniones', una vez dentro veremos los diferentes elementos creados y podemos crear uno nuevo o bien editar uno ya creado.

Debemos realizar las siguientes acciones:

Título y descripción

### Paula Marín Guerrero

Desde que los contraté me di cuenta de que iban a hacer un trabajo delicado y artístico precioso! Y no me equivoqué! La iglesia de dulce, el coche precioso, ramos para las mamis espectaculares y ya mi ramo sin palabras! Mil gracias a Fernando y su equipo! Sois unos grandes profesionales y encantadores.

Imagen destacada

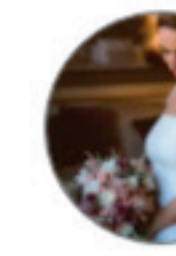

Reemplazar la imagen

Imagen (debe tener formato cuadrado)

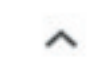

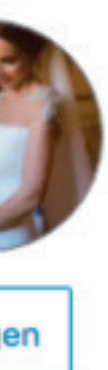

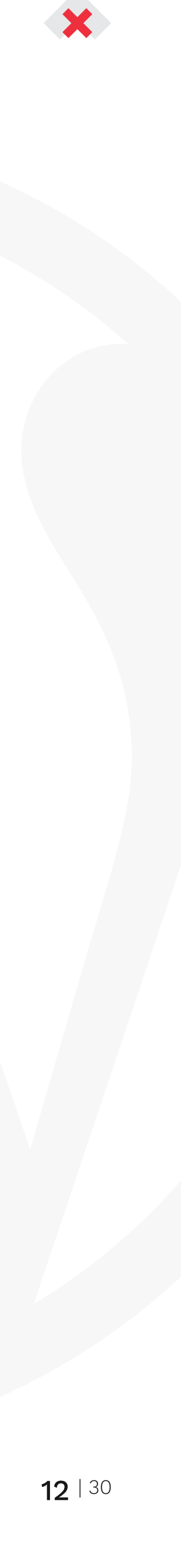

# Añadir nuevas categorías al menú de la tienda

Apartado Apariencia > Menús

Seleccionamos el menú 'Filtros de la tienda' y hacemos clic en 'Seleccionar':

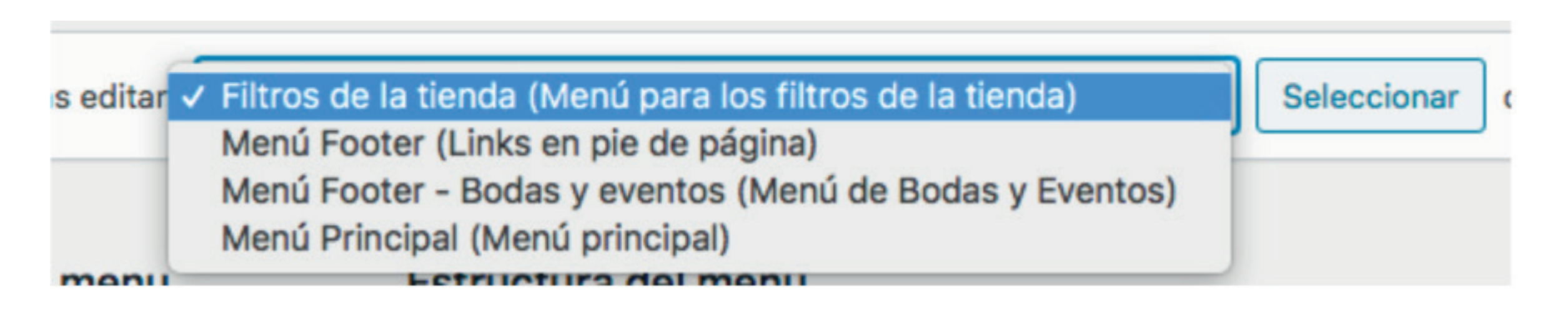

A la izquierda seleccionamos el apartado 'Categorías de producto' y elegimos las que queremos añadir y hacemos clic en 'Añadir al menú':

| Categorías del producto        | Invierno subelemento |
|--------------------------------|----------------------|
| Más utilizadas Ver todo Buscar | Navidad              |
| Ramos<br>Otoño                 | Arreglos florales    |
| Invierno Primavera             | Velas                |

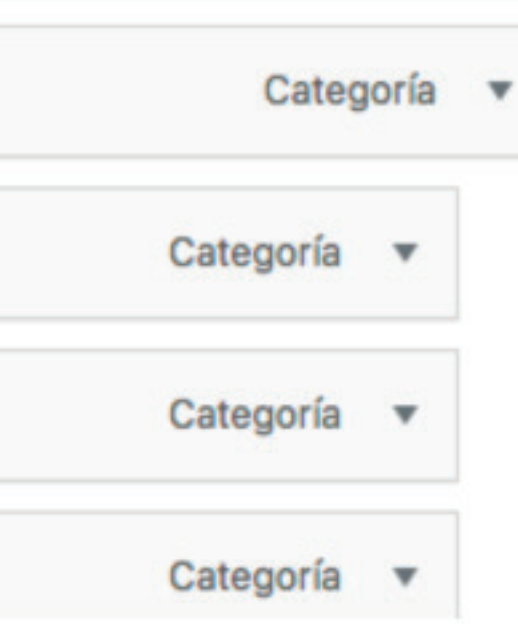

Una vez que tengamos el menú tal y como lo queremos, hacemos clic a la derecha en 'Guardar menú':

Guardar menú

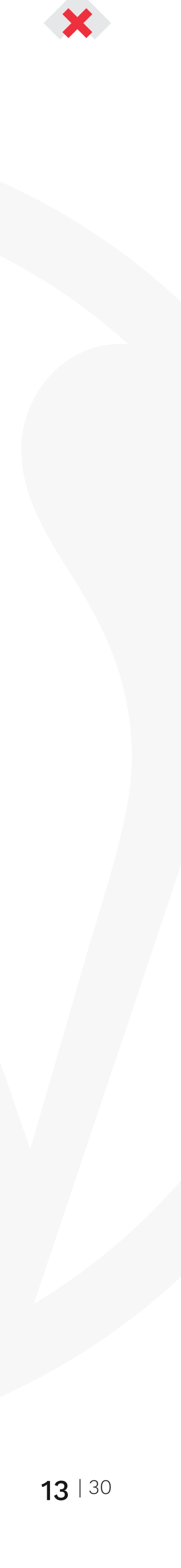

### Añadir selector de fecha y dedicatoria en todos los productos

Apartado Productos > Custom Product Addons y seleccionas el que hay creado

| Todo (1)   Publicado (1)<br>Acciones en lote V Aplicar | Todas las fechas 🗸 🖌 Filtrar                  |
|--------------------------------------------------------|-----------------------------------------------|
| Título                                                 |                                               |
| Escriba una dedicatoria a la                           | persona a quien se lo envía de forma gratuita |
| C Título                                               |                                               |

Una vez dentro a la derecha te aparecen todas las categorías y debes verificar que estén seleccionadas todas excepto pack y una vez seleccionas hacer click en actualizar.

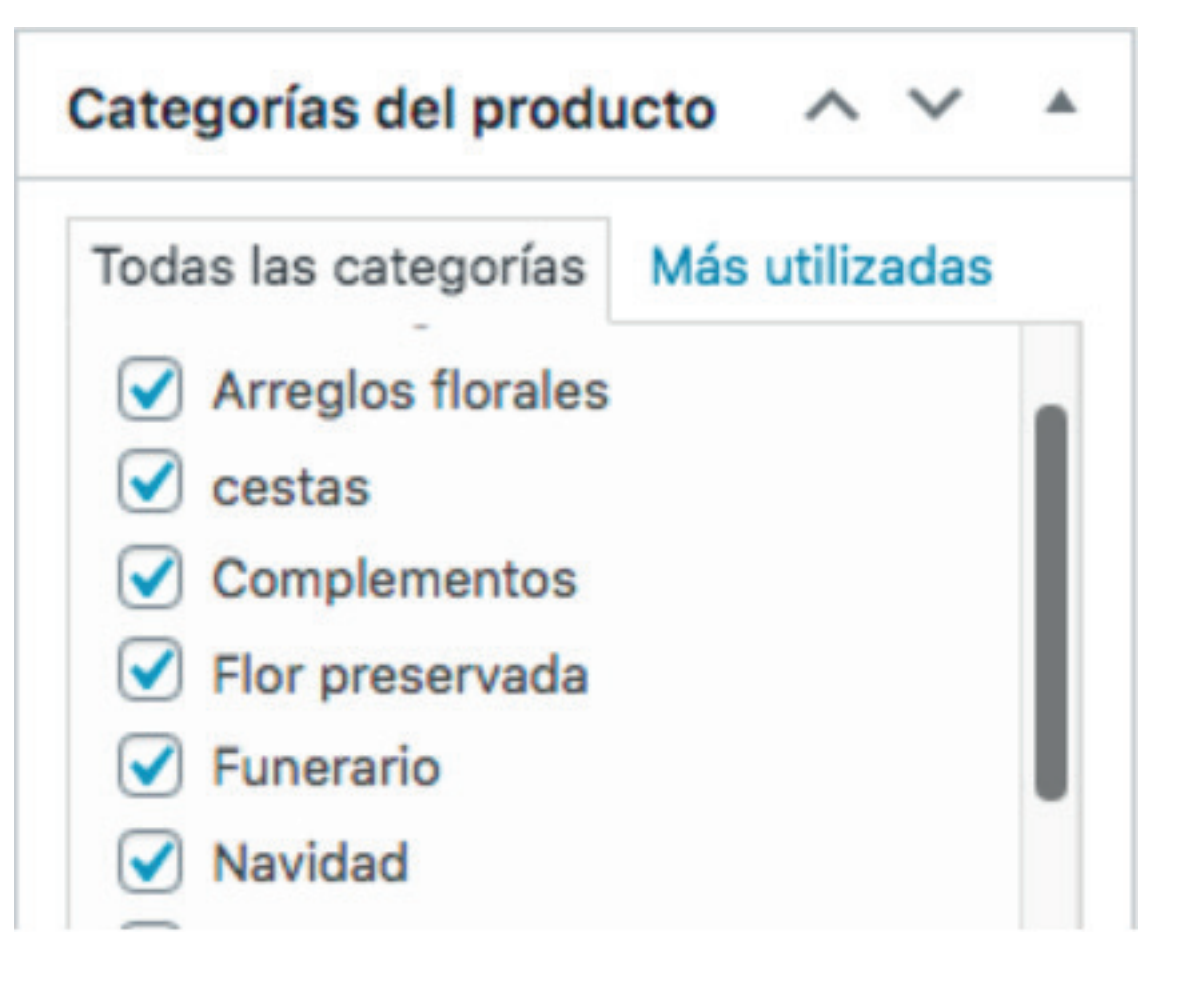

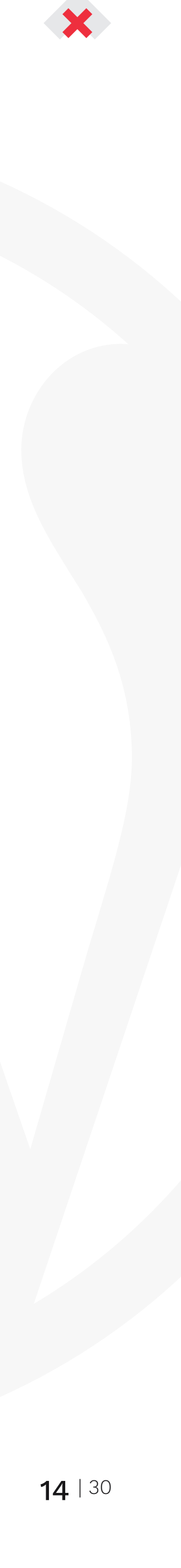

Para añadir productos debemos acceder al panel de productos. En el que tenemos un listado con todos nuestros productos.

Si pulsamos sobre el botón de 'Añadir nuevo' al igual que las entradas abrimos un nuevo panel.

Como primera opción tenemos el título. Y justo después tenemos el recuadro en el que introducir todo la descripción sobre el producto.

| Accio        | nes en lo  | ote 🗸 Aplicar                    | Todas las puntuaciones SI 🗸   | Todas I  | as puntuaciones di 🗸 | Elige u |
|--------------|------------|----------------------------------|-------------------------------|----------|----------------------|---------|
|              |            | Nombre                           |                               | SKU      | Inventari            | 0       |
|              |            | Ramo esperanza                   |                               | -        | Agotado              |         |
|              | 4          | Ramo alegría                     |                               | ÷.       | Hay exis             | tencias |
|              |            | Ramo de rosas                    |                               |          | Agotado              |         |
|              |            |                                  |                               |          |                      |         |
| Ran          | no esp     | peranza                          |                               |          |                      |         |
| Enlac        | e permar   | nente: <u>http://nerine.mi</u> s | squembri.com/tienda/ramo-espe | ranza-2/ | Editar               |         |
| <b>9</b> ] A | ñadir obje | eto                              |                               |          |                      |         |

Párrafo • B  $I \coloneqq 16 \equiv 16 \equiv 16 = 16 = 16$ 

Class aptent taciti sociosqu ad litora torquent per conubia nostra, per inceptos himenaeos. Mauris in erat justo. Nullam ac urna eu felis dapibus cono non neque elit. Sed ut imperdiet nisi. Proin condimentum fermentum nunc. Class aptent taciti sociosqu ad litora torquent per conubia nostra, per in justo. Nullam ac urna eu felis dapibus condimentum sit amet a augue. Sed non neque elit. Sed ut imperdiet nisi. Proin condimentum fermentum nunc

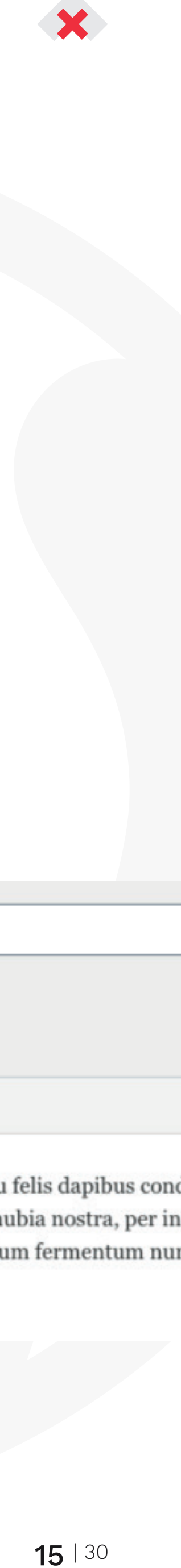

Después debemos seleccionar la categoría a la que pertenece el producto:

| Categorías del produ | ucto ^ ~ *     |
|----------------------|----------------|
| Todas las categorías | Más utilizadas |
| Sin categorizar      |                |
| Centros florales     |                |
| Complementos         |                |
| Decoración           |                |
| Nuestras bodas       |                |
| Packs                |                |
| C Pamoe              |                |

Imágenes del producto:

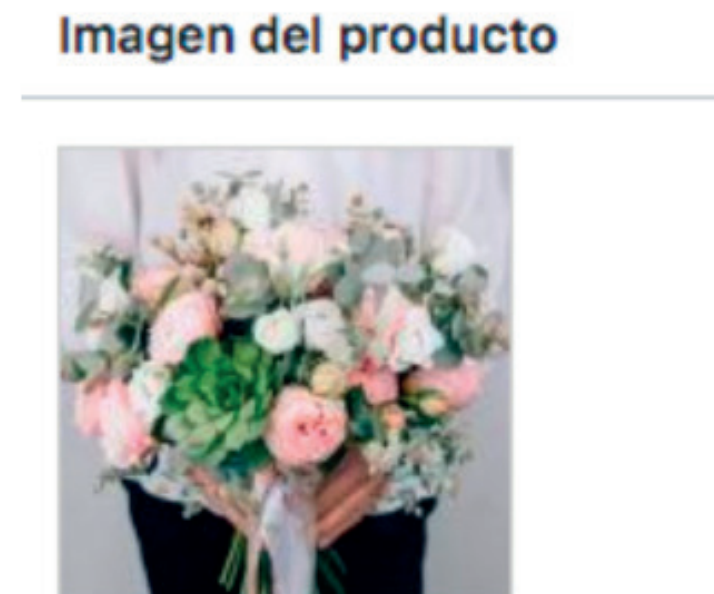

Después tenemos la opción de mostrar un pack en el producto:

| PRODUCTO - Pack a mostrar |  |  |
|---------------------------|--|--|
| Pack a mostrar            |  |  |
| Buscar                    |  |  |
| Ramo de novia + centro    |  |  |

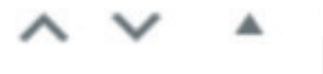

#### Galería del producto

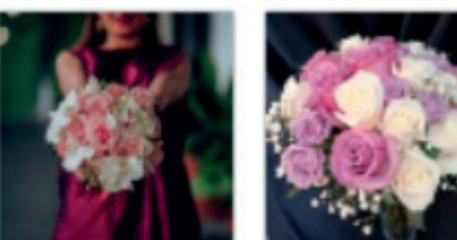

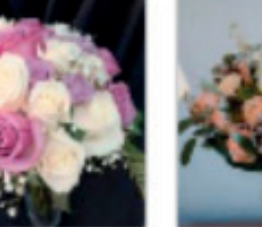

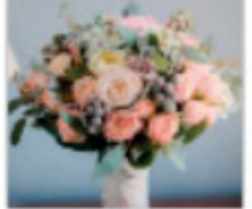

~ V .

Añadir imágenes a la galería del producto

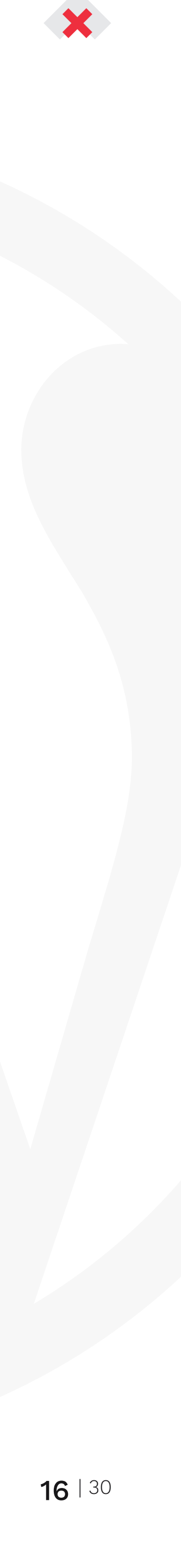

### Lo siguiente que encontraremos será las opciones del producto.

Trabajaremos con dos tipo de productos:

- Simples (productos que no varían de tamaño y son únicos, ejemplo: ramo de 3 rosas):
- Rellenaremos las opciones de precio, inventario,...
- Variables (productos que tienen opciones de tamaño mediano, grande,...)
- Las opciones cambiarán y deberemos seguir los siguientes pasos.
  - Crear el atributo Tamaño en el apartado 'Atributos' (seleccionamos que lo usaremos para variaciones):

| Atributo d           |
|----------------------|
| Tamaño               |
| Nombre:              |
| Tamaño               |
| Visible er productos |
| <b>V</b> Usado pa    |

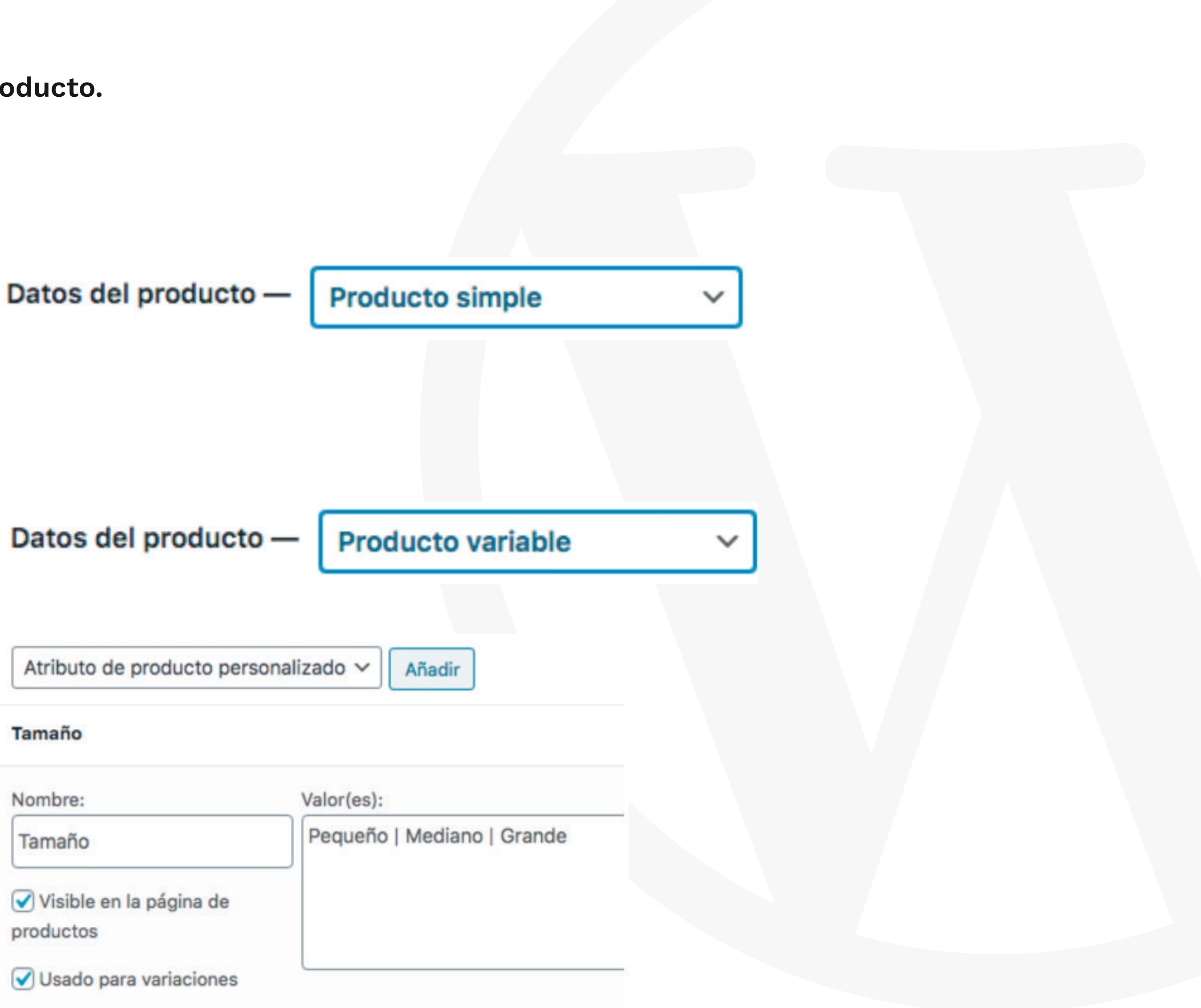

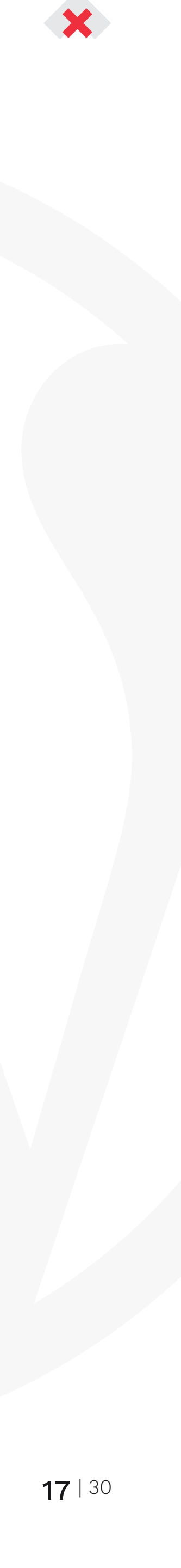

 Nos aparecerán la variaciones del *#273 Ped* producto creadas y deberemos rellenar los datos de cada una (precio, dimensiones del ramo,...): *#275 Gra*

#### Creación de packs

Accedemos al apartado 'Productos' del menú y creamos un nuevo producto. La creación de un pack es muy similar a la creación de un producto normal pero con varias peculiaridades:

• Seleccionar que es un producto simple:

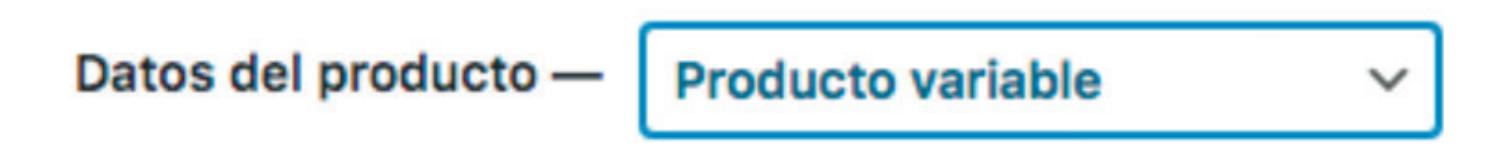

• Seleccionar la categoría Packs, únicamente:

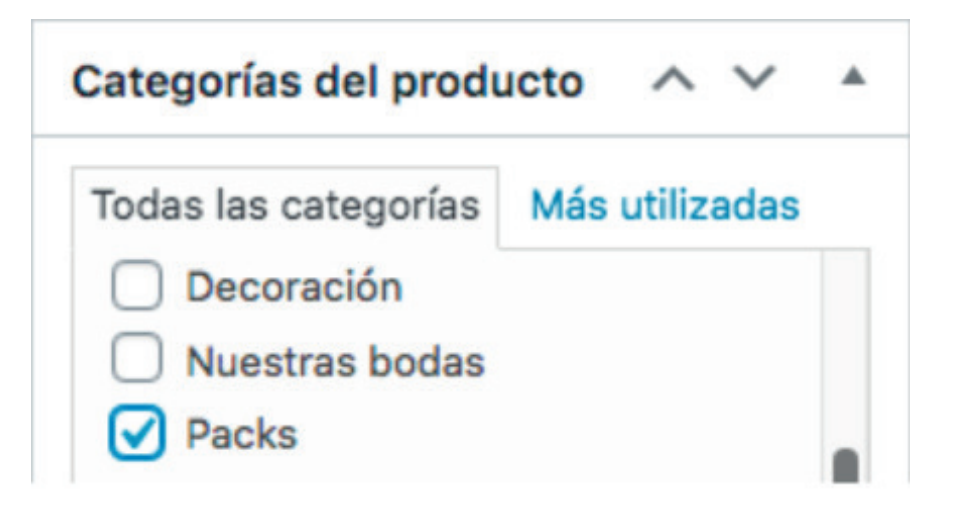

| queño | ~ |
|-------|---|
| diano | ~ |
| ande  | ~ |

• Seleccionar los productos incluidos en el pack

| PACKS - Productos incluidos                                                     |               |
|---------------------------------------------------------------------------------|---------------|
| Productos incluidos en el pack (2)<br>Solo se pueden seleccionar dos productos. |               |
| Buscar                                                                          |               |
| Ramo alegría<br>Ramo alegría<br>Ramo de novia                                   | Ramo de novia |

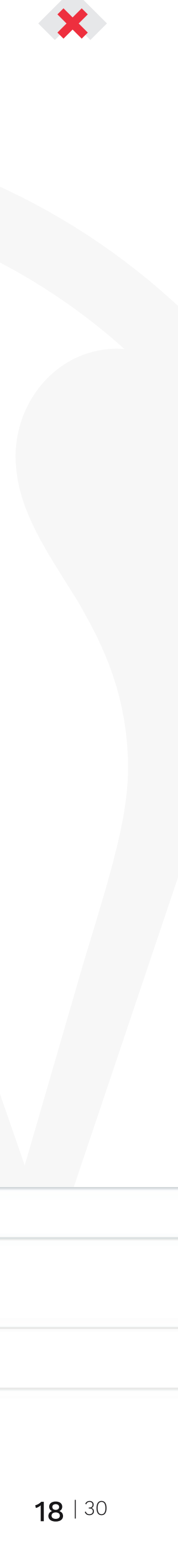

### Creación de packs

Por último en el apartado de Yoast SEO, deberemos hacer click en 'Avanzado' y hacer que ese producto no se muestre en la web:

Una vez tengamos todo rellenado podemos publicar nuestro producto pulsando sobre el botón 'Publicar'. O si estamos actualizando un producto, lo haremos pulsando el mismo botón, pero que en este caso estará titulado cómo 'Actualizar'.

#### Añadir extras

Se puede hacer a través del apartado Add-ons:

- Hacemos click sobre el botón 'Add field'.
- Nos aparecerá un cajetín donde seleccionamos que las opciones serán 'Checkboxes', pondremos el título del apartado 'Extras' y añadiremos las diferentes opciones con su coste:

### Avanzado

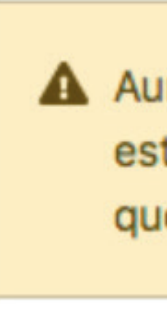

| Aunque puedes configurar aquí los ajustes d<br>está configurado como noindex en los ajuste<br>que estos ajustes no tendrían efecto. | e meta robots, el sitio completo<br>es de privacidad globales, así |              |
|----------------------------------------------------------------------------------------------------|--------------------------------------------------------------------|--------------|
| . Desmitis e les meterse de búsquede mestres este D                                                                                 | raduata an las resultadas? Ø                                       |              |
| ¿Permitir a los motores de busqueda mostrar esta P                                                                                  | roducto en los resultados? 🐨                                       |              |
| ✓ Sí (actualmente por defecto para Productos)                                                                                       |                                                                    |              |
| No                                                                                                    |                                                                    |              |
| ef.                                                                                                    |                                                                    |              |
|                                                                                                    |                                                                    |              |
|                                                                                                    |                                                                    |              |
|                                                                                                    |                                                                    |              |
|                                                                                                    |                                                                    |              |
| Checkboxes v                                                                                                    |                                                                    |              |
|                                                                                                    |                                                                    |              |
| Title                                                                                                    |                                                                    | Format title |
| Extras                                                                                                    |                                                                    | Label        |
| Add description                                                                                                    |                                                                    |              |
| Required field                                                                                                    |                                                                    |              |
|                                                                                                    |                                                                    |              |
| Option                                                                                                    | Price @                                                            |              |
| E Caja de bombones                                                                                                    |                                                                    |              |
|                                                                                                    | Flat Fee                                                           | ~ 10         |
| = Nota                                                                                                    | Flat Fee                                                           | ~ 10<br>~ 1  |

| Aunque puedes configurar aquí los ajustes<br>está configurado como noindex en los ajus<br>que estos ajustes no tendrían efecto. | s de meta robots, el sitio completo<br>stes de privacidad globales, así |                       |
|----------------------------------------------------------------------------------------------------|-------------------------------------------------------------------------|-----------------------|
|                                                                                                    |                                                                         |                       |
| ¿Permitir a los motores de búsqueda mostrar esta                                                                                | a Producto en los resultados? 🔞                                         |                       |
| <ul> <li>Sí (actualmente por defecto para Productos)</li> </ul>                                                                 |                                                                         |                       |
| No                                                                                                    |                                                                         |                       |
| Cí                                                                                                    |                                                                         |                       |
|                                                                                                    |                                                                         |                       |
|                                                                                                    |                                                                         |                       |
|                                                                                                    |                                                                         |                       |
|                                                                                                    |                                                                         |                       |
|                                                                                                    |                                                                         |                       |
| 18                                                                                                    |                                                                         |                       |
| be<br>heckboxes                                                                                                    |                                                                         |                       |
| ie<br>heckboxes                                                                                                    |                                                                         |                       |
| e<br>neckboxes v                                                                                                    |                                                                         | Format title          |
| e<br>neckboxes ~                                                                                                    |                                                                         | Format title Label    |
| e<br>neckboxes ~<br>tras                                                                                                    |                                                                         | Format title<br>Label |
| e heckboxes   Add description                                                                                                   |                                                                         | Format title<br>Label |
| e heckboxes    Add description Required field                                                                                   |                                                                         | Format title<br>Label |
| e neckboxes  ttras Add description Required field                                                                               |                                                                         | Format title<br>Label |
| e neckboxes v fatras Add description Required field ption                                                                       | Price                                                                   | Format title          |
| e heckboxes                                                                                                    | Price  Flat Fee                                                         | Format title<br>Label |
| pe theckboxes  ktras  Add description  Required field  ption  Caja de bombones  Nota                                            | Price  Flat Fee Flat Fee Flat Fee                                       | Format title Label    |

^

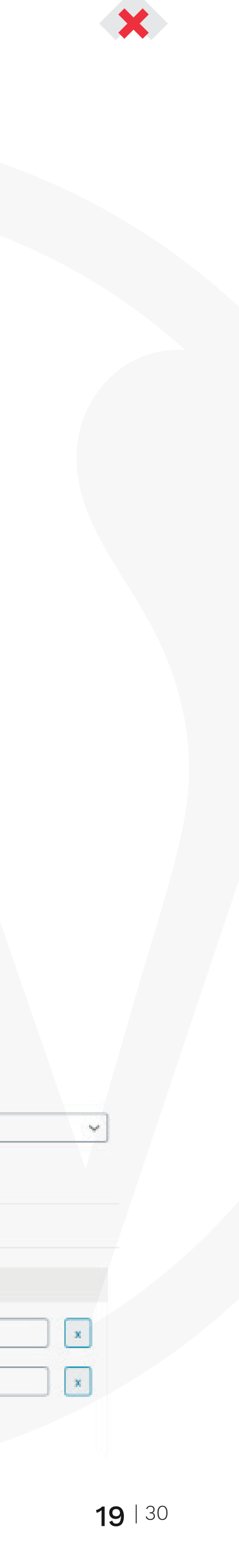

#### Creación de packs

Por último en el apartado de Yoast SEO, deberemos hacer click er hacer que ese producto no se muestre en la web:

Una vez tengamos todo rellenado podemos publicar nuestro proc sobre el botón 'Publicar'. O si estamos actualizando un producto, pulsando el mismo botón, pero que en este caso estará titulado

#### Añadir extras

Se puede hacer a través del apartado Add-ons:

- Hacemos click sobre el botón 'Add field'.
- Nos aparecerá un cajetín donde seleccionamos que las opciones serán 'Checkboxes', pondremos el título del apartado 'Extras' y añadiremos las diferentes opciones con su coste:

| Type<br>Chec   | kboxes                        |
|----------------|-------------------------------|
| Title<br>Extra | s                             |
| Ada            | l description<br>juired field |
| Optic          | on                            |
| ≡              | Caja de t                     |
| =              | Nota                          |
| Ad             | d Option                      |

• El campo de texto para dejar una nota se mostrará siempre en la categoría de producto 'Ramos'.

|                    | Avanzado                                 |                                                                                      |                                               |                                                    |
|--------------------|------------------------------------------|--------------------------------------------------------------------------------------|-----------------------------------------------|----------------------------------------------------|
| n 'Avanzado' y     |                                          |                                                                                      |                                               |                                                    |
| ducto pulsando     | Aunque pue<br>está config<br>que estos a | edes configurar aquí los a<br>urado como noindex en la<br>ajustes no tendrían efecto | ajustes de meta r<br>os ajustes de priv<br>). | robots, el sitio completo<br>vacidad globales, así |
| lo haremos         |                                          |                                                                                      |                                               |                                                    |
| cómo 'Actualizar'. | ¿Permitir a los mo                       | tores de búsqueda mostr                                                              | ar esta Producto                              | en los resultados? Ø                               |
| ~                  | ✓ Sí (actualmente<br>No                  | por defecto para Produc                                                              | tos)                                          |                                                    |
|                    |                                          |                                                                                      |                                               | Format title                                       |
|                    |                                          |                                                                                      |                                               | Label                                              |
|                    |                                          | Price 0                                                                              |                                               |                                                    |
|                    |                                          |                                                                                      |                                               |                                                    |
| mbones             |                                          | Flat Fee                                                                             | ~ [1                                          | 0                                                  |
|                    |                                          | Flat Fee                                                                             | v [1                                          |                                                    |
|                    |                                          |                                                                                      |                                               |                                                    |

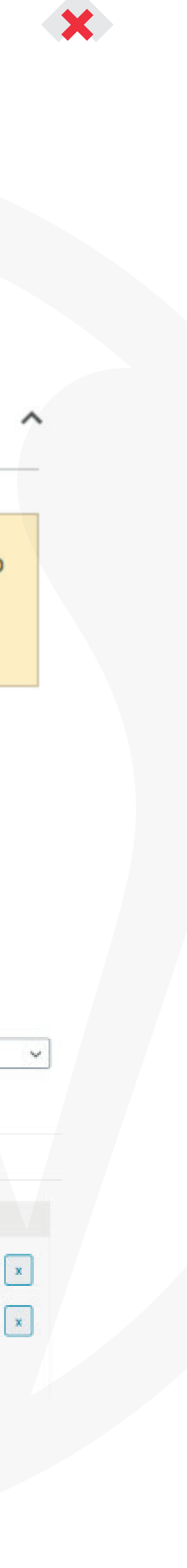

**20** | 30

#### Modificar precios en otras monedas

Tendremos que acceder a la versión en español del producto a través del menú Productos > Nombre del producto y seleccionar la siguiente opción en el apartado de precio 'Establecer precio en otras monedas manualmente':

| Precio normal (€)                                                                                     | 23,99                                                                        |      |
|----------------------------------------------------------------------------------------------------|------------------------------------------------------------------------------|------|
| Precio rebajado (€)                                                                                   | 21,99                                                                        | Hora |
| <ul> <li>Calcular los precios</li> <li>Establecer precios e</li> <li>Libra esterlina ( 5 )</li> </ul> | en otras monedas automáticamente<br>en otras monedas manualmente             |      |
| Precio regular (£)                                                                                    | 22,99                                                                        |      |
| Precio de oferta (£)                                                                                  | ) 21,99                                                                      |      |
| Programar                                                                                             | <ul> <li>Igual a la moneda predeterminada</li> <li>Definir fechas</li> </ul> |      |

Rellenaremos con el precio que queramos en los nuevos campos que aparecen y guardamos el producto.

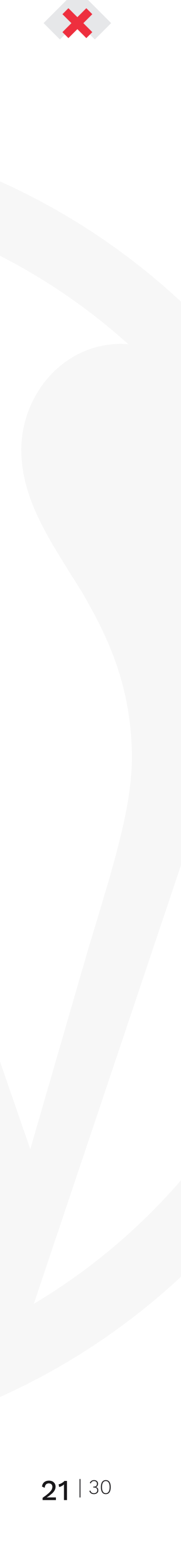

### Woocommerce

Woocommerce es el plugin mediante el que vamos a trabajar con nuestra tienda online. Desde el apartado de woocommerce podemos tener unas estadísticas de nuestras ventas, llevar el control de los pedidos, revisar informes o crear cupones descuento.

Si entramos al panel de pedidos tenemos un listado con todos los pedidos realizados. En cada uno de ellos podemos ver remarcado a la derecha el estado actual en el que se encuentra ese pedido. Para modificar el estado y ver todos los detalles tenemos que entrar en la edición de un pedido.

| ✤ Entradas ♀ Medios                                                | Rango de fechas:                                                                  |                                                                    |
|--------------------------------------------------------------------|-----------------------------------------------------------------------------------|--------------------------------------------------------------------|
| <ul> <li>Páginas</li> <li>Comentarios</li> <li>Contacto</li> </ul> | Desde hace un mes (1 - 18 Oct, 2019)<br>frente al Año anterior (1 - 18 Oct, 2018) |                                                                    |
| WooCommerce                                                        | Rendimiento                                                                       |                                                                    |
| Escritorio<br>Pedidos<br>Cupones<br>Informes<br>Ajustes<br>Estado  | INGRESOS BRUTOS<br><b>602,00€</b><br>→ 0%<br>Año anterior:<br>0,00€               | INGRESOS NETOS<br><b>602,00€</b><br>→ 0%<br>Año anterior:<br>0,00€ |
| Extensiones                                                        | Gráficos                                                                          |                                                                    |
| III Análisis                                                       | Ingresos brutos                                                                   |                                                                    |

PEDIDOS

**3** → 0%

Año anterior: 0 PROMEDIO DE VALOR DEL PEDIDO

**200,67€** → 0%

Año anterior: 0,00€

Ingresos netos

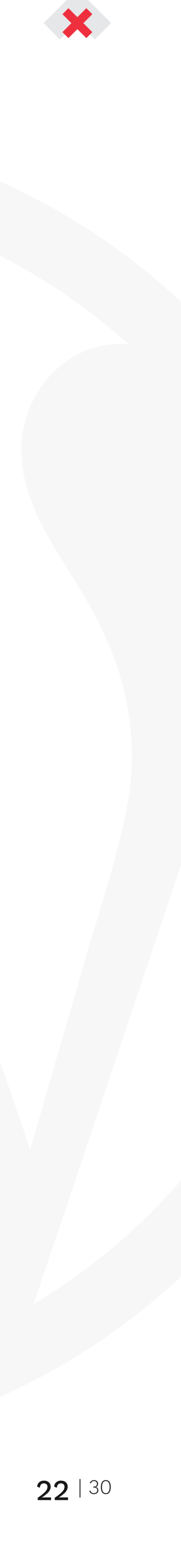

### Woocommerce

Dentro tenemos los detalles del pedido. La fecha, datos del envío y usuario, productos que se han comprado y el total del pedido.

Y a la derecha tenemos las acciones del pedido y justo debajo un historial que irá cambiando según se actualice el estado del pedido. Para modificar el estado del pedido podemos hacerlo desde el desplegable de 'Estado'.

#### General

| Fecha de creación: |   |    |   |    |   |
|--------------------|---|----|---|----|---|
| 2019-10-17         | 0 | 10 | : | 39 |   |
| Estado:            |   |    |   |    |   |
| En espera          |   |    |   |    |   |
| Pendiente de pago  |   |    |   |    |   |
| Procesando         |   |    |   |    | _ |
| En espera          |   |    |   |    |   |
| Completado         |   |    |   |    |   |
| Cancelado          |   |    |   |    |   |
| Reembolsado        |   |    |   |    |   |

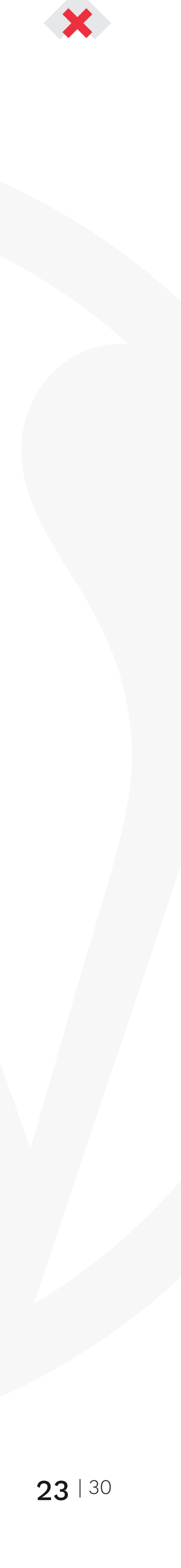

### Informes

En el apartado de informes encontramos una gráfica con diferentes datos acerca de la tienda y todo lo relacionado con las ganancias y pedidos.

| Año El mes pasado                             | Este mes | Últimos 7 días | Personalizado yyyy-mm-dd - yyy | yy-mm-dd | Ir |        |
|-----------------------------------------------|----------|----------------|--------------------------------|----------|----|--------|
| 602,00€<br>ventas brutas en este pe           | riodo    | 8              |                                |          |    |        |
| 86,00€<br>promedio bruto de venta<br>diarias  | 15       | 7              |                                |          |    |        |
| 602,00€<br>ventas netas en este per           | riodo    | 6              |                                |          |    |        |
| 86,00€<br>promedio neto de ventas<br>diarias  | 5        | 5              |                                |          |    |        |
| 3<br>pedidos realizados                       |          | 4              |                                |          |    |        |
| 16<br>artículos comprados                     |          | 3              |                                |          |    |        |
| 0,00€<br>reembolsados 0 pedidos<br>artículos) | s (O     | 2              |                                |          |    |        |
| 0,00€<br>cobrado por envío                    |          | ,              |                                |          |    |        |
| 0,00€<br>valor de cupones utilizad            | dos      | 0              | 13 Get 1                       | M Cet    |    | 19 Det |

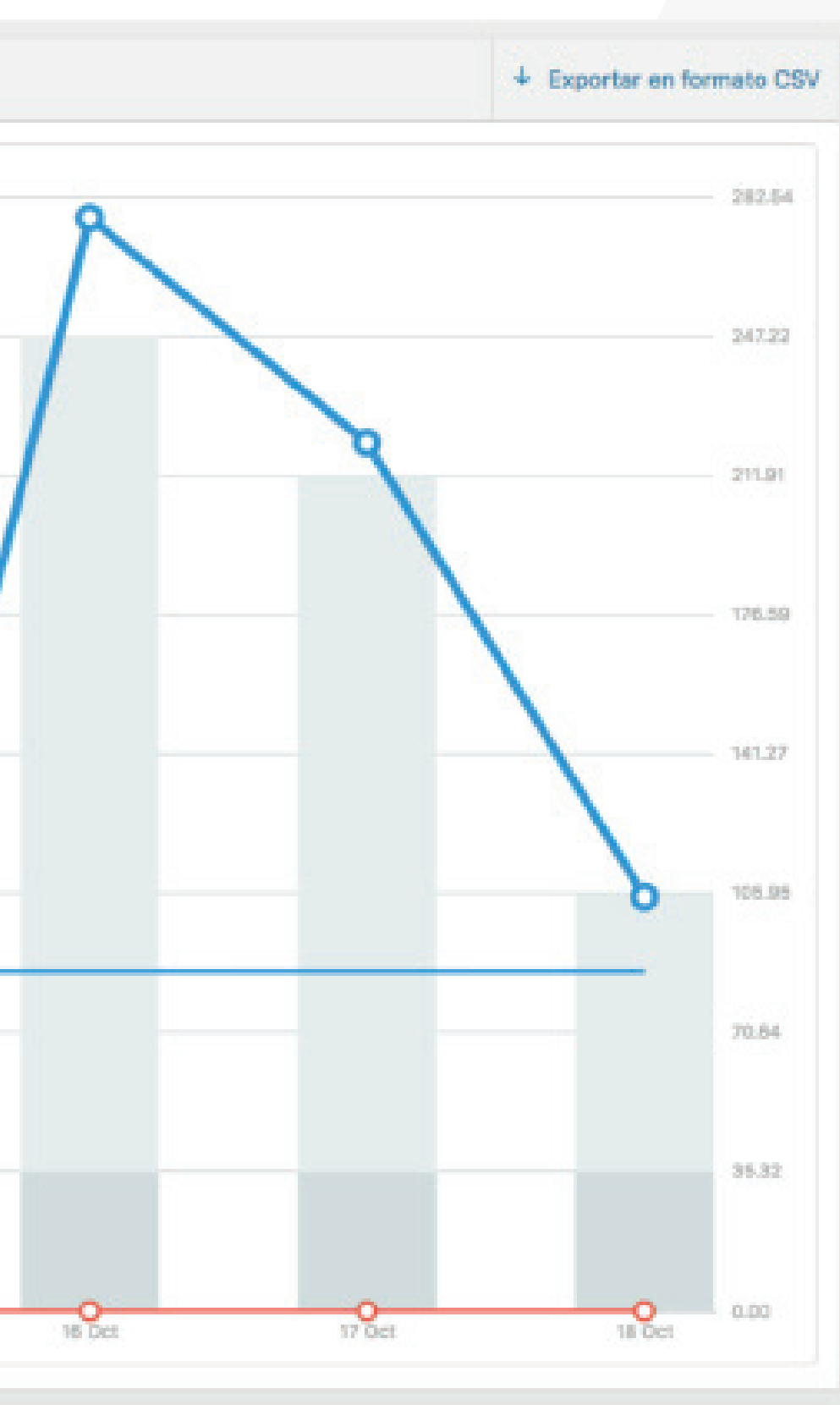

Podemos seleccionar las fechas en las que queremos ver nuestras estadísticas de forma sencilla.

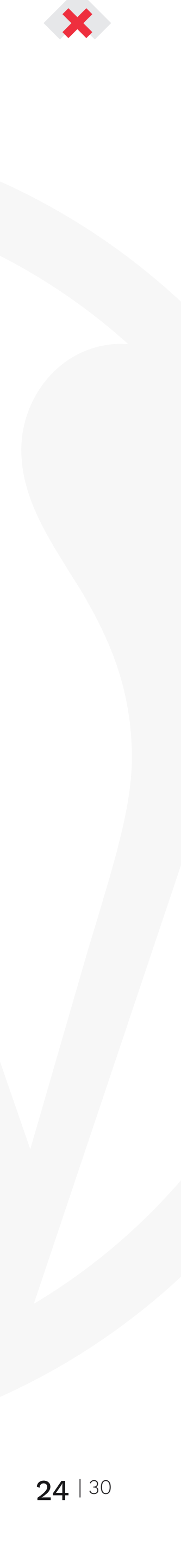

# Cupones

Desde este apartado podemos crear todos los cupones descuento

| Añadir nuevo cupó          | n                                                             |                                                                                                    |                                                                                                    |
|----------------------------|---------------------------------------------------------------|----------------------------------------------------------------------------------------------------|----------------------------------------------------------------------------------------------------|
| Código de cupón            |                                                               |                                                                                                    |                                                                                                    |
| Generar un código de cupón |                                                               |                                                                                                    |                                                                                                    |
| Descripción (opcio         | nal)                                                          |                                                                                                    | //                                                                                                    |
| Datos del cupón            |                                                               |                                                                                                    |                                                                                                    |
| E General                  | Tipo de descuento                                             | Descuento fijo en el carrito                                                                                                |                                                                                                    |
| Restricción de uso         | Importe del cupón                                             | 0                                                                                                    | Θ                                                                                                    |
| + Límites de uso           | Permitir el envío gratuito<br>Fecha de caducidad del<br>cupón | Marca esta casilla si el cupón ofrece envío gratuito<br>zona de envío y requerir «un cupón válido de envío gr<br>YYYY-MM-DD | o. El <u>método de envío gratuito</u> debe estar activo en tu<br>ratuito» (ver el ajuste «El envío gratuito requiere»). |

Podemos aplicar el precio del cupón y fecha de caducidad. También podemos añadir restricciones, por ejemplo si queremos que solo pueda ser aplicado si tiene un gasto mínimo o si solo se va a aplicar con un producto en concreto.

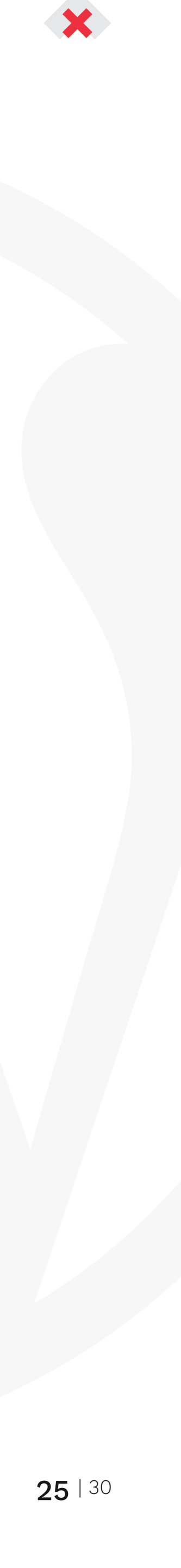

Para cambiar de idioma en el panel de administración y así poder modificar las noticias en otro idioma, o los productos, etc..

Para acceder por ejemplo a la versión en inglés, podemos hacerlo desde la parte superior de nuestro panel de administración. Si nos fijamos arriba tenemos una bandera que muestra el idioma en el que estamos situados. Si pasamos el ratón por encima de la bandera se nos despliega un listado con los diferentes idiomas que tenemos configurado en nuestra web. Pulsando sobre otro idioma accedemos al panel de administración en ese idioma escogido.

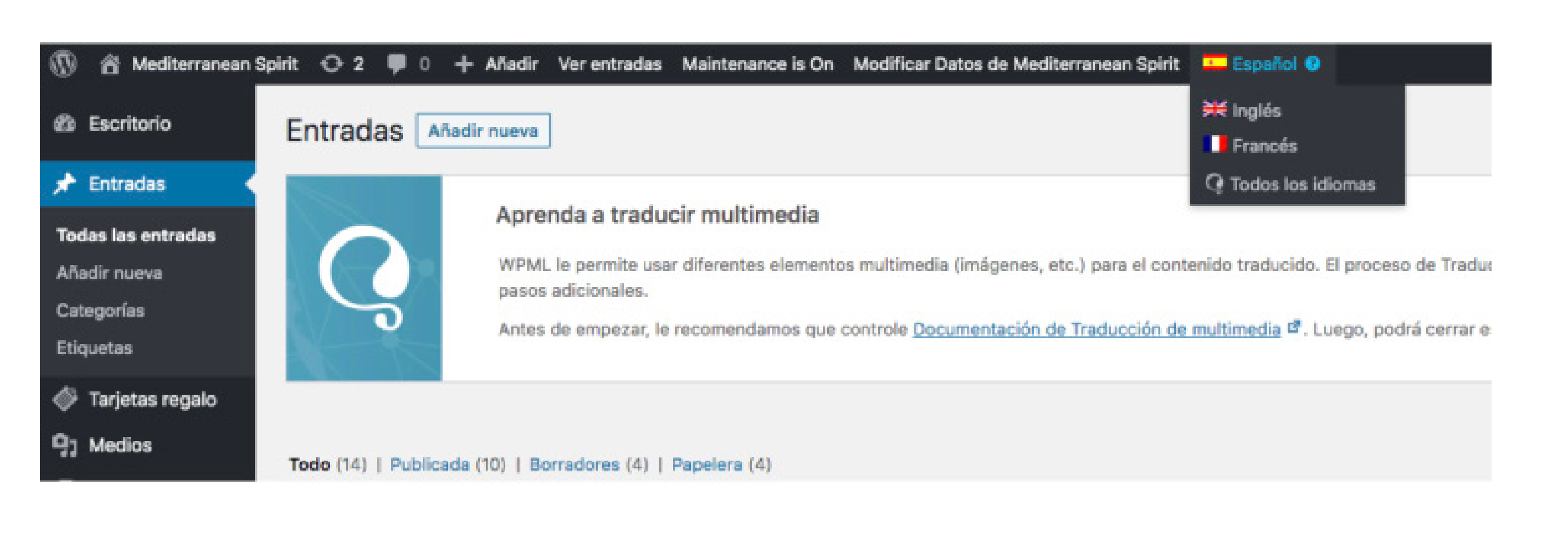

#### Duplicación de entradas/productos/páginas

Lo primero deberemos acceder a por ejemplo (Entradas > Nombre de la entrada a duplicar) y una vez dentro de uno del elemento que queremos duplicar, deberemos fijarnos en la barra lateral derecha y buscar este apartado:

#### Language of this page

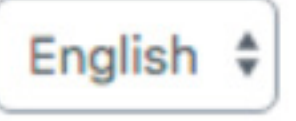

#### **Translation Priority**

edit terms Optional \$

#### **Translate this Document**

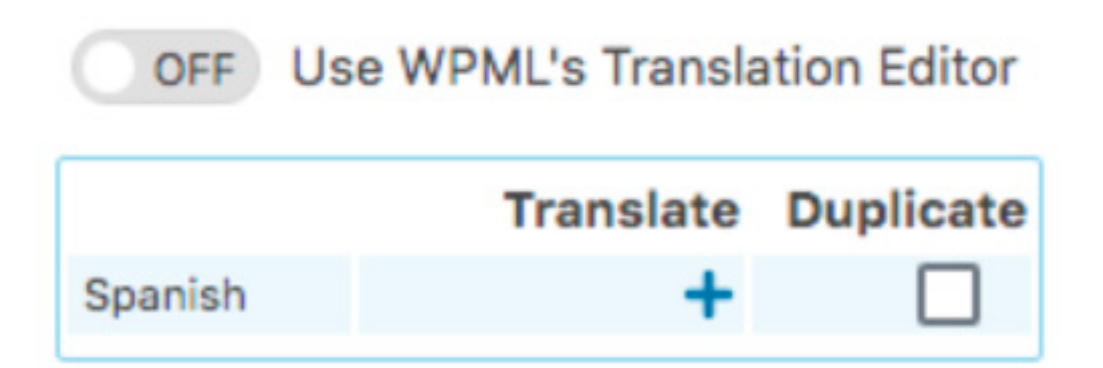

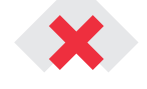

**26** | 30

Seleccionaremos el check de 'Duplicar' y haremos click sobre el botón que nos aparecerá:

Si queremos que también se incluyan imagen destacada y las imágenes del contenido de la página, deberemos hacer click sobre los siguientes checks:

Una vez duplicado se nos recargará la página y podremos editar la entrada en el otro idioma, a través de un lápiz que nos aparecerá o bien en el barra superior de wordpress:

Cuando accedamos por primera vez a la entrada en el idioma que se ha duplicado, nos aparecerá este aviso:

|         | Translate | Duplicate |
|---------|-----------|-----------|
| Spanish | +         |           |
|         |           | Duplicate |

#### Media attachments

| $\checkmark$ | Duplicate uploaded media to |
|--------------|-----------------------------|
| tran         | slations                    |
| $\checkmark$ | Duplicate featured image to |
| tran         | slations                    |

Spanish

This document is a duplicate of Lorem ipsum in dolor set amet consecuetum and it is maintained by WPML.

Translate independently

WPML will no longer synchronize this post with the original content.

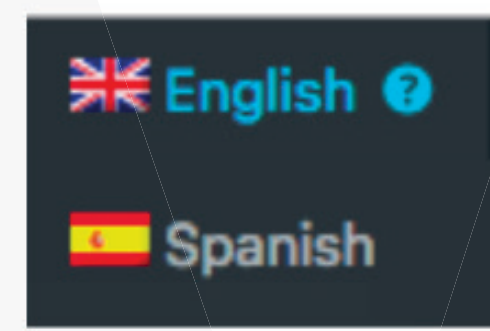

Deberemos aceptarlo para que las traducciones de ambos idiomas sean independientes. Una vez hagamos click sobre el botón se recargará la página y podemos empezar a traducir.

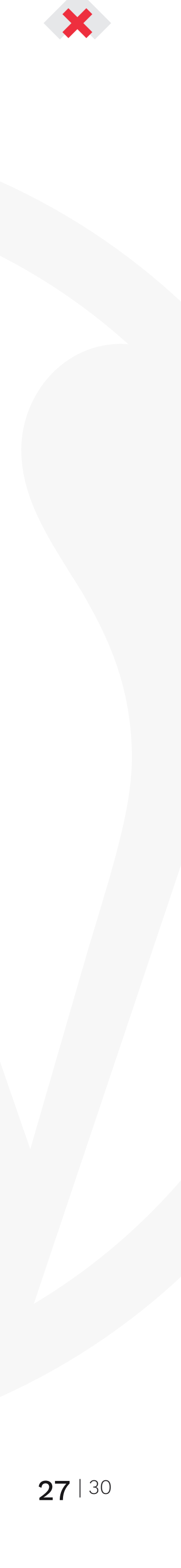

### Traducción de textos

Tenemos que irnos al apartado WPML > Traducción de cadenas y una vez dentro buscar el texto que queremos traducir y nos aparecerán las cadenas que coinciden:

Hacemos click sobre traducciones e introducimos el texto correspondiente en cada idioma:

| eleccio                   | Todas las cadellas                                                                              | Concordiona  |           | and subscription of the subscription of |           |                | 100.00         |                  |           |              | ocicociona  | , is priori |
|---------------------------|-------------------------------------------------------------------------------------------------|--------------|-----------|-----------------------------------------|-----------|----------------|----------------|------------------|-----------|--------------|-------------|-------------|
| iscar:                    | Si tienes alguna pregu                                                                          | Incluir trad | lucciones | Búsqueda M                              | lostrar s | olo cadenas qu | ue contengan § | Si tienes alguna | pregu     | Terminar la  | búsqueda    | J           |
| iomas                     | de los dominios                                                                                 |              |           |                                         |           |                |                |                  |           |              |             |             |
|                           | Dominio                                                                                         | Contexto     | Nombre    |                                         |           |                | Ver            | Cadena           |           |              |             |             |
|                           | mediterranean-spirit-theme                                                                      |              |           |                                         |           |                | 2              | Si tienes a      | alguna pr | regunta no d | ludes en co | ontactarno  |
|                           | Dominio                                                                                         | Contexto     | Nombre    |                                         |           |                | Ver            | Cadena           |           |              |             |             |
| Si tie                    | enes alguna pregunta no dudes en contactar<br>nos commandes sont traitées en moins de 24 heures | rnos         |           |                                         |           |                |                |                  |           |              | t           | raducc      |
| Si tie                    | enes alguna pregunta no dudes en contactar                                                      | mos          |           |                                         |           |                |                |                  |           |              | t           | raducci     |
| Si tie<br>nglés<br>routes | enes alguna pregunta no dudes en contactar<br>nos commandes sont traitées en moins de 24 heures | rnos         |           |                                         |           |                |                |                  |           |              | t           | raducci     |
| Si tie<br>nglés<br>outes  | enes alguna pregunta no dudes en contactar<br>nos commandes sont traitées en moins de 24 heures | mos          |           |                                         |           |                |                |                  | Traduc    | ción termi   | inada       | Guarda      |
| Si tie                    | enes alguna pregunta no dudes en contactar<br>nos commandes sont traitées en moins de 24 heures | rnos         |           |                                         |           |                |                |                  | Traduce   | ción termi   | inada       | Guarda      |
| Si tie<br>nglés<br>Toutes | és<br>avez des questions n'hésitez pas à nous contacter                                         | mos          |           |                                         |           |                |                |                  | Traduc    | ción termi   | inada [     | Guarda      |
| Si tie<br>nglés<br>Toutes | és<br>avez des questions n'hésitez pas à nous contacter                                         | mos          |           |                                         |           |                |                |                  | Traduc    | ción termi   | inada [     | Guarda      |
| Si tie<br>nglés<br>Toutes | és<br>avez des questions n'hésitez pas à nous contacter                                         | rnos         |           |                                         |           |                |                |                  | Traduc    | ción termi   | inada (     | Guarda      |

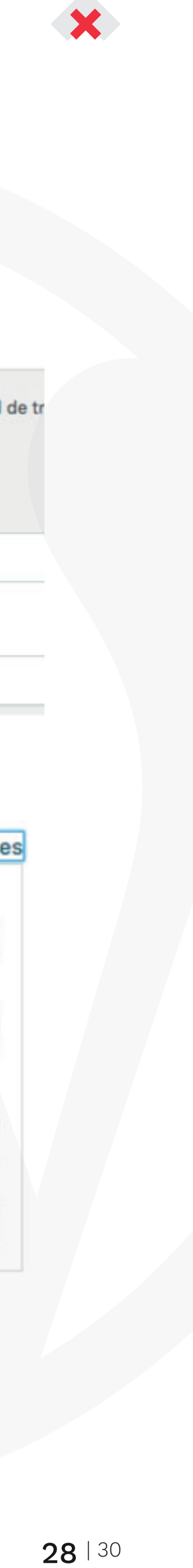

### Cambiar idioma de una cadena

A veces, WPML detecta una cadena como si fuera de otro idioma, solamente tendremos que seleccionar la cadena, hacer click sobre 'Cambiar el idioma de las cadenas seleccionadas' y buscar Español

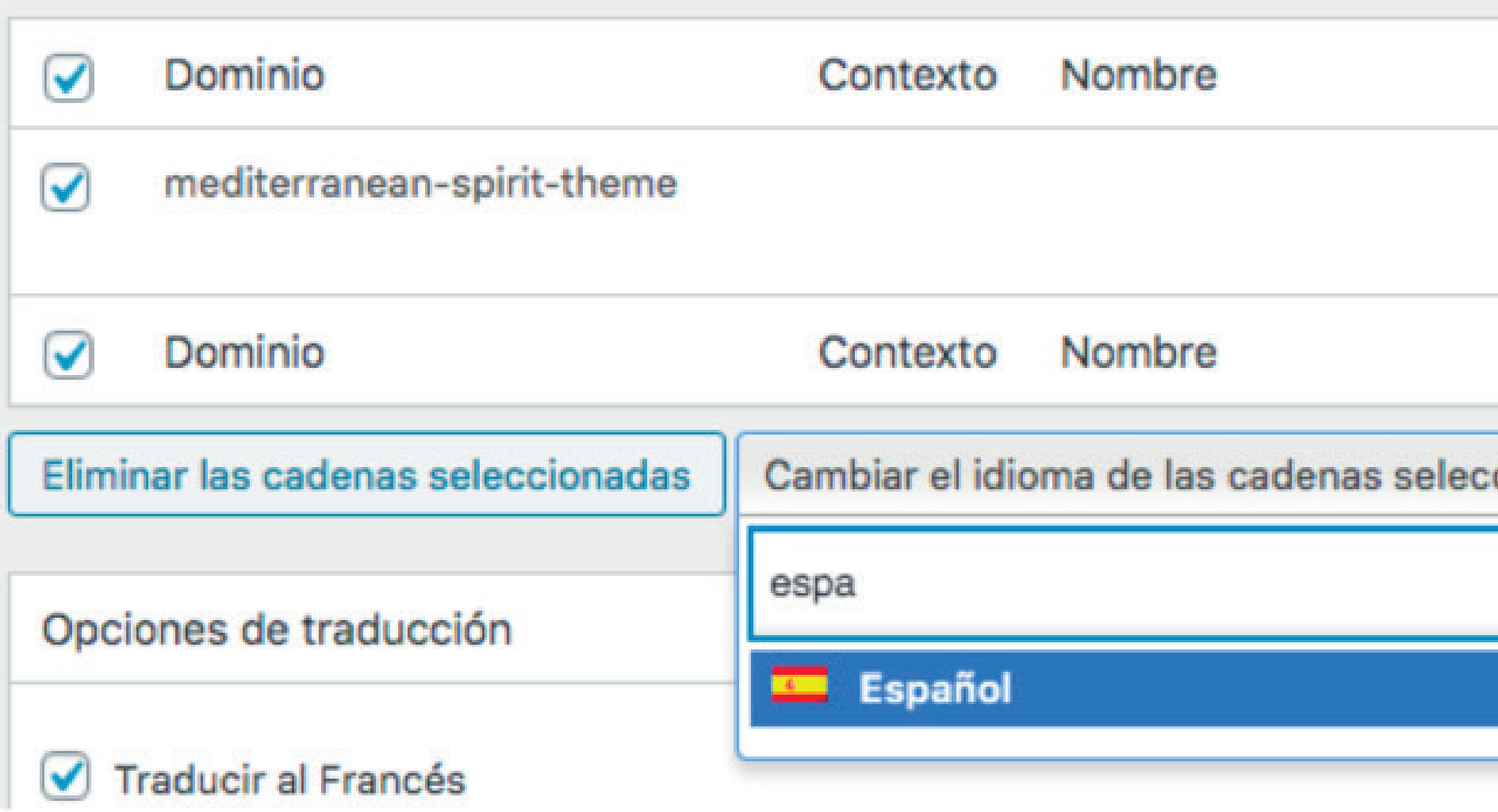

| V         | er | Cadena                                 |
|-----------|----|----------------------------------------|
|           |    | Con ingredientes naturales             |
| V         | er | Cadena                                 |
| ionadas 🔺 | Ca | ambiar la prioridad de traducción de l |
| Q         |    |                                        |
|           | _  |                                        |

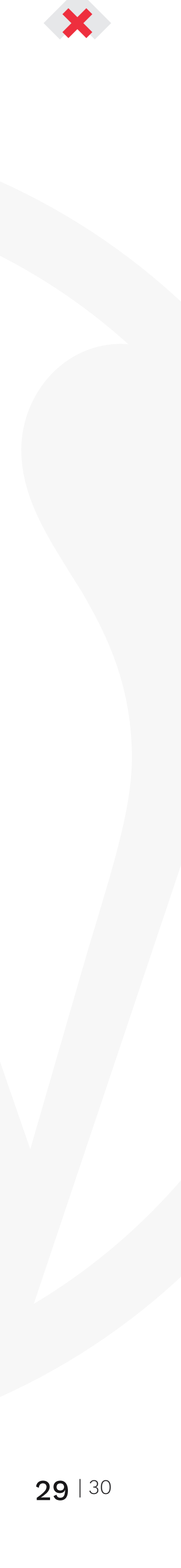

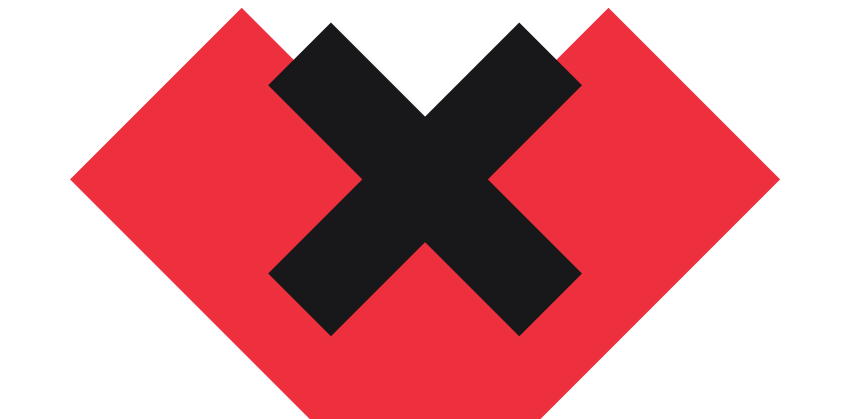

www.squembri.com

# Esperamos que te haya servido de ayuda!

**GRACIAS POR** CONFIAR EN NOSOTROS

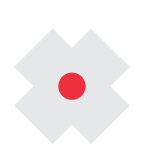

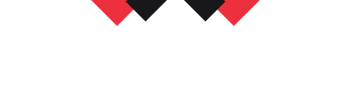

AGENCIA CREATIVA

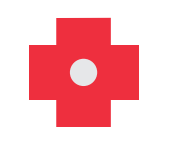

squembri

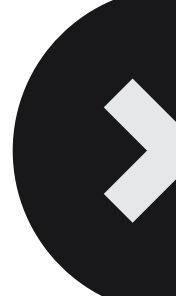

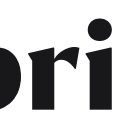